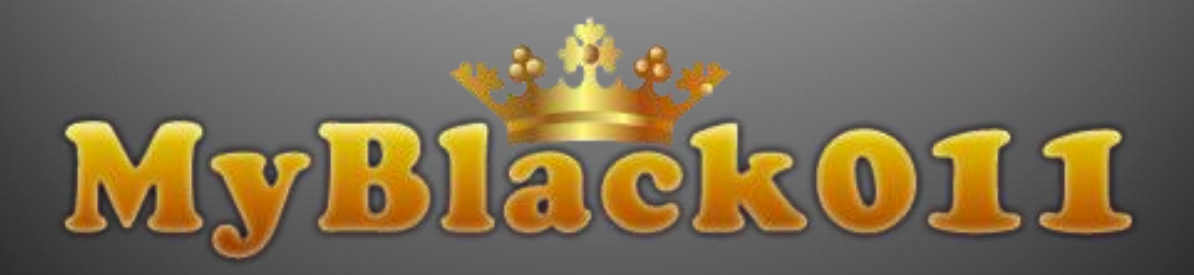

# **INTRODUCTION**

These instructions are provided for the assigned personnel who will maintain and manage the MyBlack011 website.

## **TABLE OF CONTENTS**

| Introduction1                   |
|---------------------------------|
| Table of Contents2              |
| Getting Started3                |
| a. Login3                       |
| b. Logout4                      |
| Browsing the Site4              |
| Nine Contents of MyBlack0114    |
| a. Black0115                    |
| b. Black Wireless PIN           |
| c. Black Wireless BTR           |
| d Black SIM Order 8             |
| e Black SIM Activation 9        |
| f Unlock Phone 10               |
| g Int'l Top-I In 11             |
| b Wiroloss DIN 12               |
| i Wireless PTP 12               |
| I. WITCHESS RTR                 |
| Find Out Rates                  |
| a. Rates                        |
| b. Promotional Countries14      |
| Managing Admin15                |
| a. Change Password15            |
| b. Log in History16             |
| c. Clerk Management17           |
| i. Clerk Info18                 |
| ii. Create Clerk19              |
| d. Reports20                    |
| i. Transaction Reports20        |
| ii. Invoices21                  |
| iii. Activities22               |
| iv. Promotions23                |
| e. Billing Profile24            |
| f. Discounts25                  |
| g. Prepaid Deposit              |
| i. ACH                          |
| ii. Credit Card                 |
| Customer Care 29                |
| a Sales Transaction 29          |
| h Void Transaction 30           |
| c Unlock Order 31               |
| d SIM Order 22                  |
| f Subscriber Management         |
| i. Subscriber Management Detail |
| i. Subscriber Management Detail |
| II. ACCOUNT INFORMATION         |
| III. Call details               |
| IV. Registered Numbers          |
| v. Speed Dial Numbers           |
| g. licket Log                   |
| i. Ticket Detail                |
| FAQ                             |
| Contact US                      |
| News                            |

## **Getting Started**

- a. Login
  - 1. Open a web browser, type in www.myblack011.com/retailer

| Welcome to MyBlack011 - Windows Internet Explorer            |               | _ <b>8</b> ×                  |
|--------------------------------------------------------------|---------------|-------------------------------|
| G S - 🖉 http://www.myblack011.com/retailer/                  | 🛨 👉 🗶 Google  | P -                           |
| 😂 🍄 🔡 👻 🍘 http://www.myblack011.co 🌾 Welcome to MyBlack011 🗙 | 🟠 • 🗟 · 🖶 • 🗄 | Page ▼ ③ Tools ▼ <sup>™</sup> |
|                                                              |               | 8                             |
|                                                              |               |                               |
| MyBlack011                                                   |               |                               |
| RETAILER ONLY                                                |               |                               |
|                                                              |               |                               |
| Username Username                                            |               |                               |
| Password                                                     |               |                               |
| LOGIN                                                        |               |                               |
|                                                              |               |                               |
| + Forgot your password + Help                                |               |                               |
|                                                              |               |                               |
|                                                              |               |                               |
|                                                              |               |                               |
|                                                              |               |                               |
|                                                              |               |                               |
|                                                              |               |                               |
|                                                              |               |                               |
|                                                              |               |                               |
|                                                              |               |                               |
|                                                              |               |                               |
|                                                              |               |                               |
|                                                              |               | 1000                          |

- 2. Type in your USERNAME and PASSWORD
- 3. Click LOGIN or press ENTER key on your keyboard

On the next page, you will be given access to the administration main page

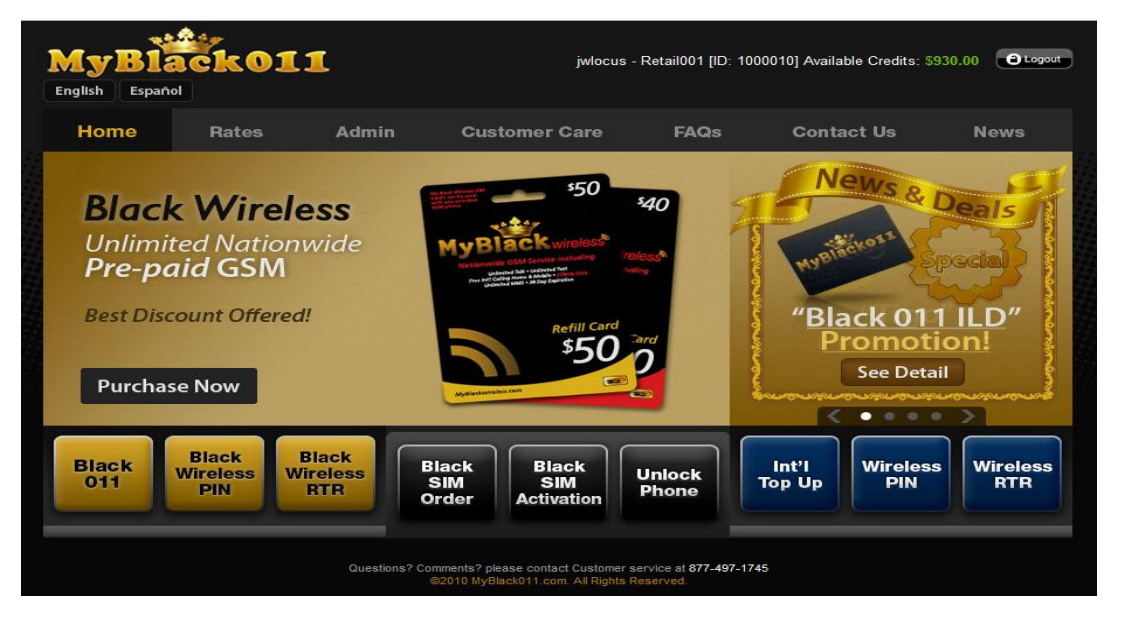

#### b. Logout

1. Click **LOGOUT** on the upper right side of the page. This will automatically redirect you to the **LOGIN** page

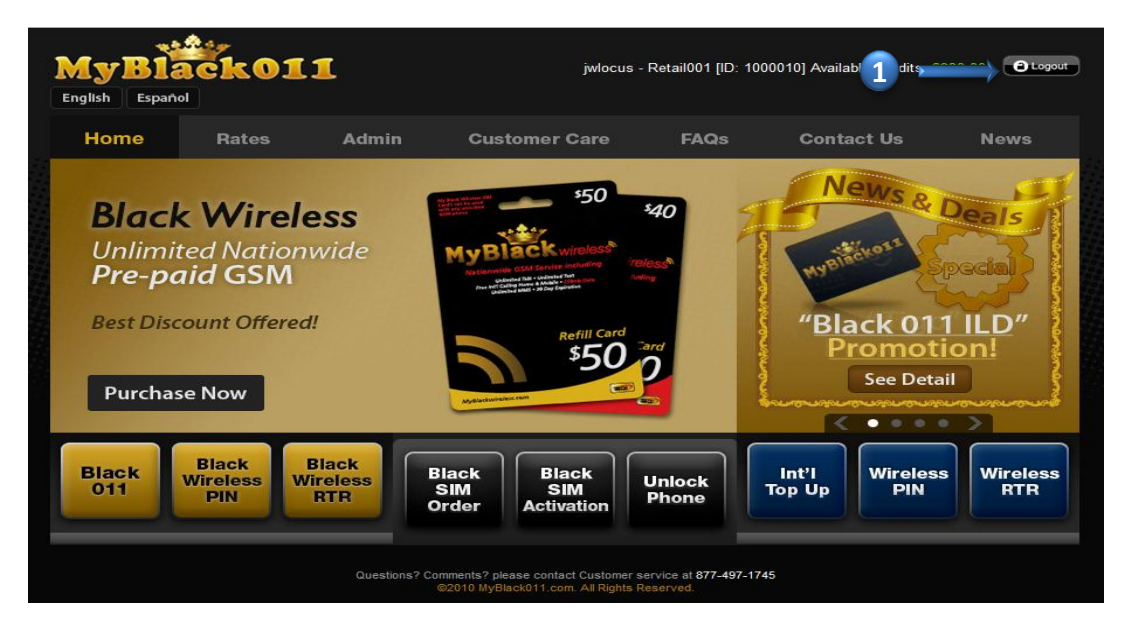

# **Browsing the Site**

## Nine Contents of MyBlack011:

Once you have logged in successfully, you can navigate through the page. There are nine contents which you can create a **NEW CUSTOMER** and **RECHARGE** the account. On the bottom of the **MAIN PAGE**, you should see **NINE BUTTONS** and those are **BLACK011**, **BLACK WIRELESS PIN**, **BLACK WIRELESS RTR**, **BLACK SIM ORDER**, **BLACK SIM ACTIVATION**, **UNLOCK PHONE**, **INT'L TOP- UP**, **WIRELESS PIN** and **WIRELESS RTR** 

#### a. Black011

1. To create a new account for **BLACK011**, click on the **BLACK011** button on the lower left side of the main page (Gold button)

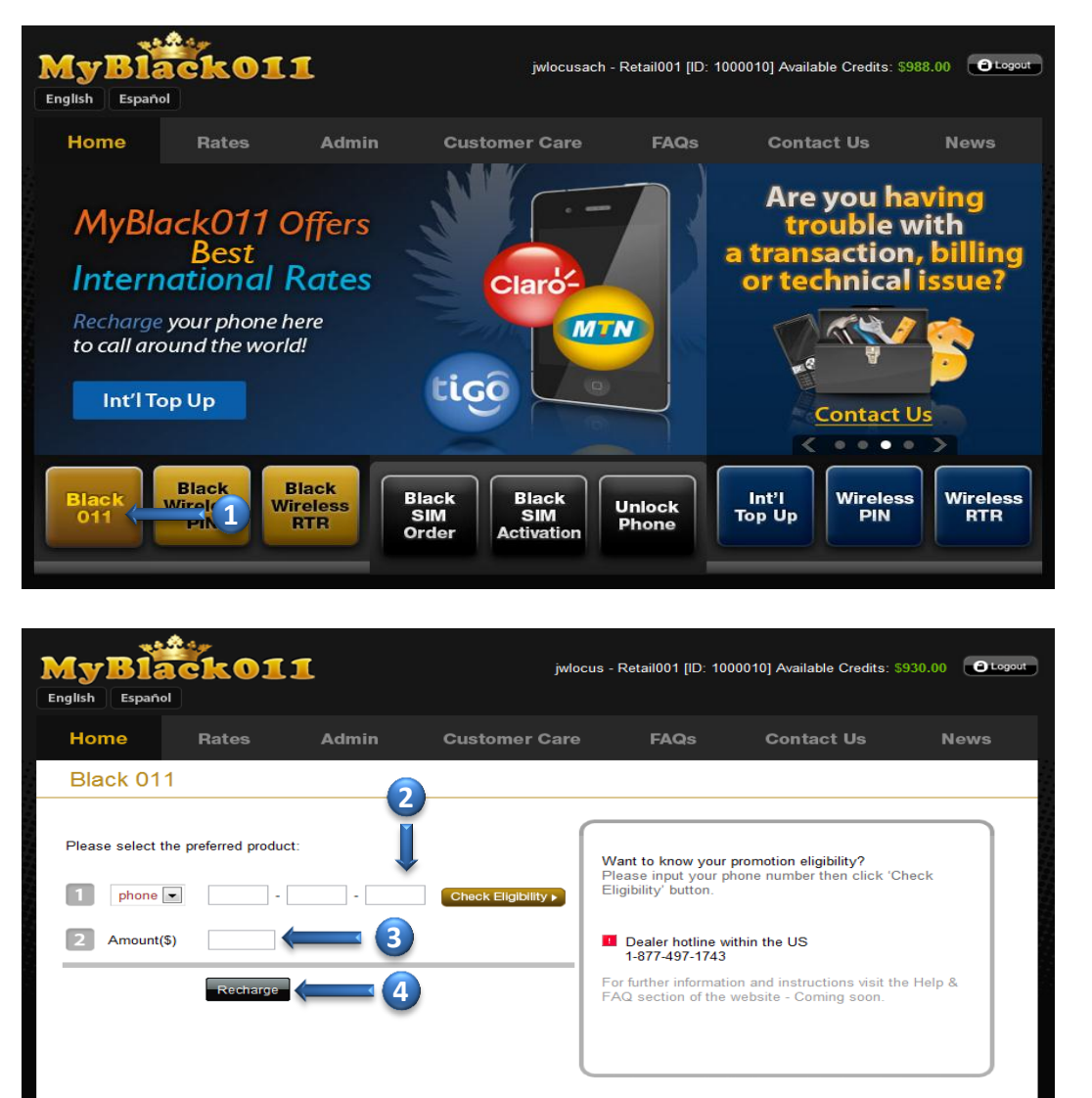

- 2. Type in PHONE NUMBER or PIN NUMBER
- 3. Type in an AMOUNT
- 4. Click **RECHARGE** or press **ENTER** on your keyboard You can also recharge the active account customer by doing the same steps as above

After click recharge, make sure to review **CONFIRMATION POP UP** window before submit.

On the next page, you will receive **CONFIRMATION NOTICE**. You can send this to your customer by **SMS** (text message), **EMAIL** or **PRINT OUT** the page.

### b. Black Wireless PIN

1. To recharge **BLACK WIRELESS PIN**, click on the **BLACK WIRELESS PIN** button on the lower left side of the main page (Gold button)

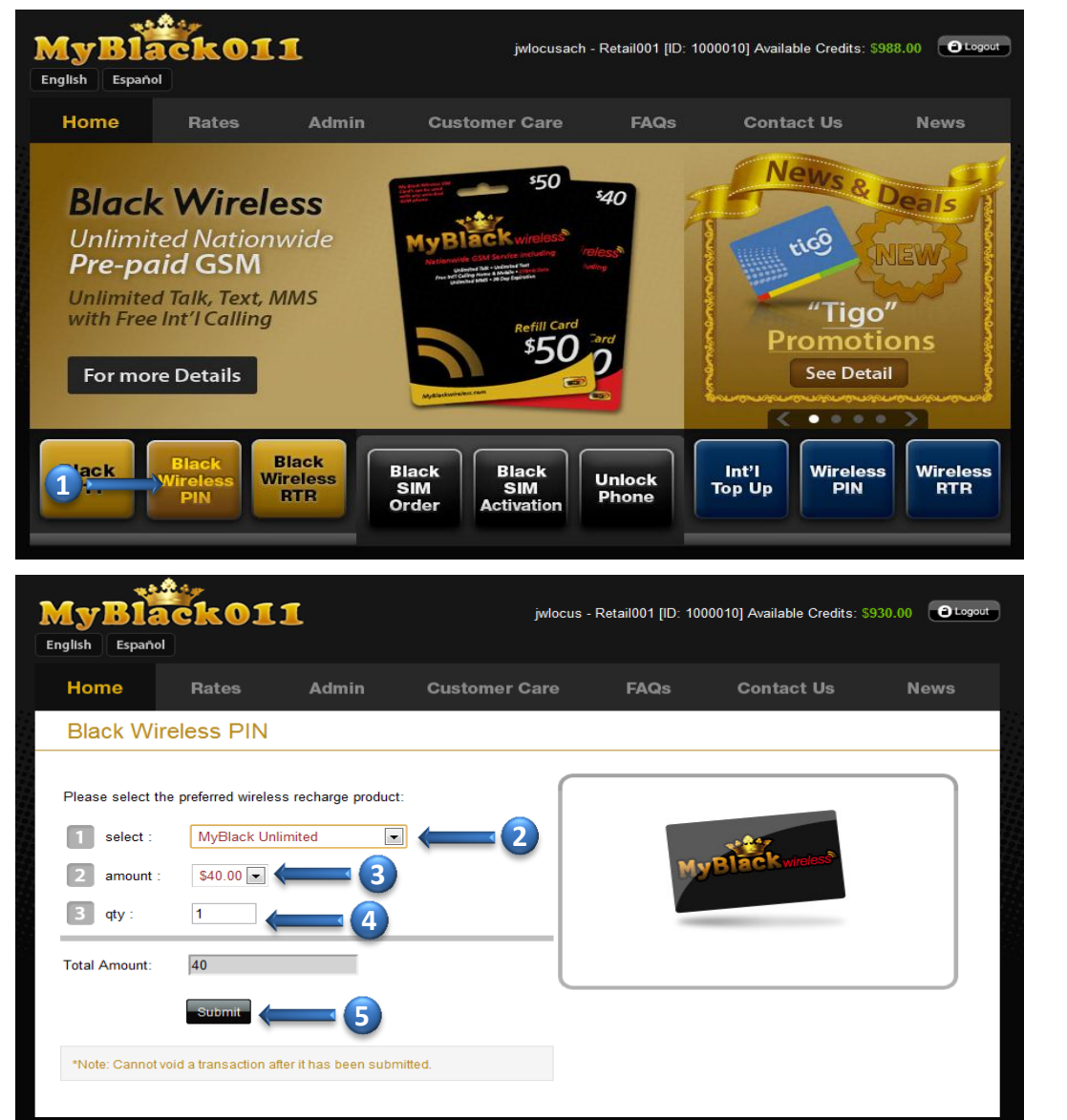

- 2. SELECT product (MyBlack Unlimited, MyBlack Unlimited+250MB, MyBlack Unlimited Data)
- 3. Choose an AMOUNT
- 4. Type in QTY
- 5. Click SUBMIT or press ENTER on your keyboard

After click submit , make sure to review **CONFIRMATION POP UP** window before submit.

On the next page, you will receive **CONFIRMATION NOTICE**. You can send this to your customer by **SMS** (text message), **EMAIL** or **PRINT OUT** the page.

#### c. Black Wireless RTR

1. To recharge **BLACK WIRELESS RTR**, click on the **BLACK WIRELESS RTR** button on the lower left side of the page (Gold button)

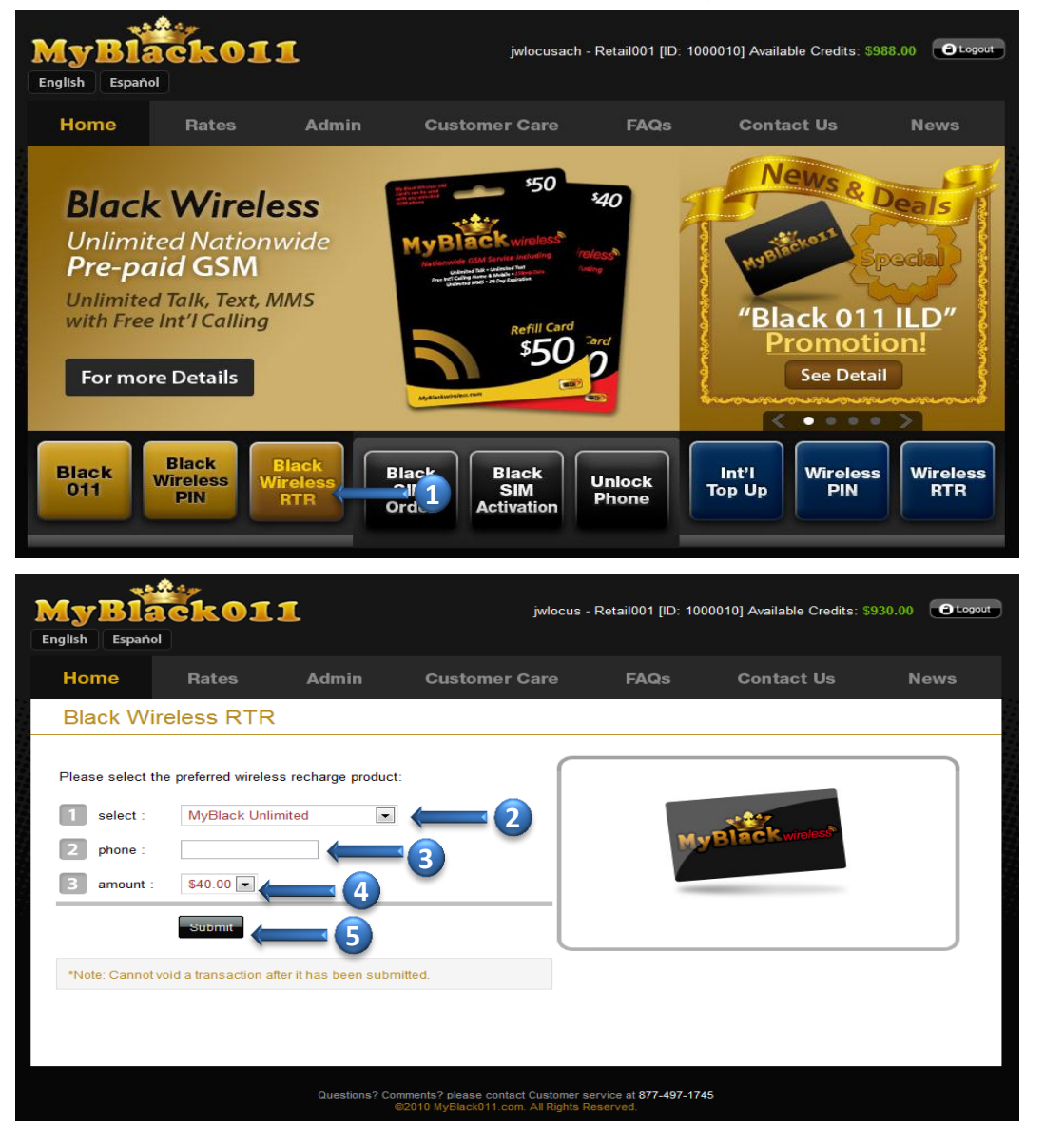

- 2. SELECT product (MyBlack Unlimited, MyBlack Unlimited+250MB, MyBlack Unlimited Data)
- 3. Type in a PHONE NUMBER
- 4. Choose an AMOUNT
- 5. Click SUBMIT or press ENTER on your keyboard

After click submit, make sure to review **CONFIRMATION POP UP** window before submit On the next page, you will receive **CONFIRMATION NOTICE**. You can send this to your customer by **SMS** (text message), **EMAIL** or **PRINT OUT** the page.

#### d. Black SIM Order

1. To buy SIM CARD, click on the BLACK SIM ORDER button on the bottom of the main page (Black button)

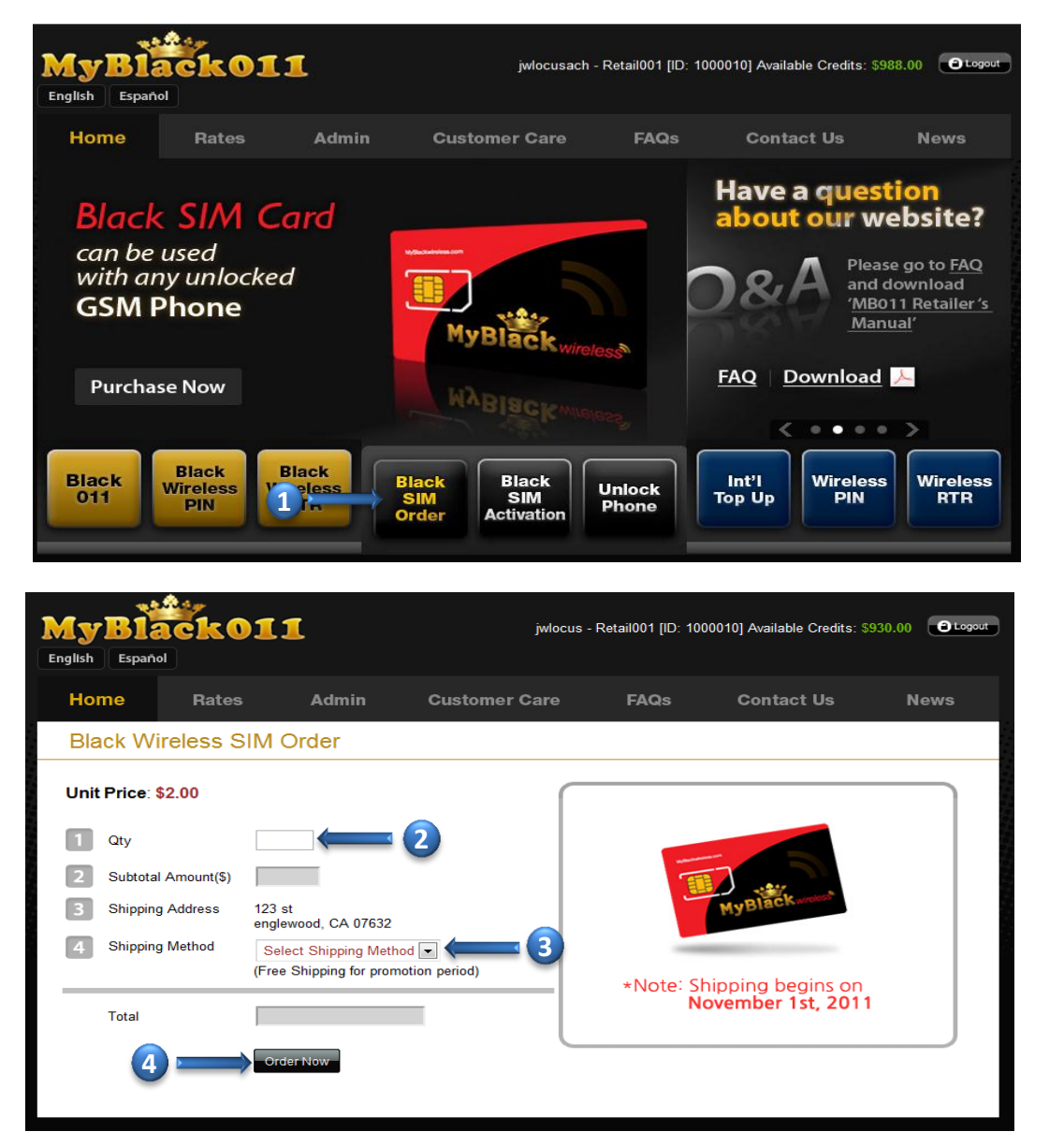

- 2. Select QTY.
- 3. Select SHIPPING METHOD
- 4. Click ORDER NOW

After click order now, make sure to review **CONFIRMATION POP UP** window before submit

#### e. Black SIM Activation

1. To activate SIM CARD, click on the BLACK SIM ACTIVATION button on the bottom of the main page (Black button)

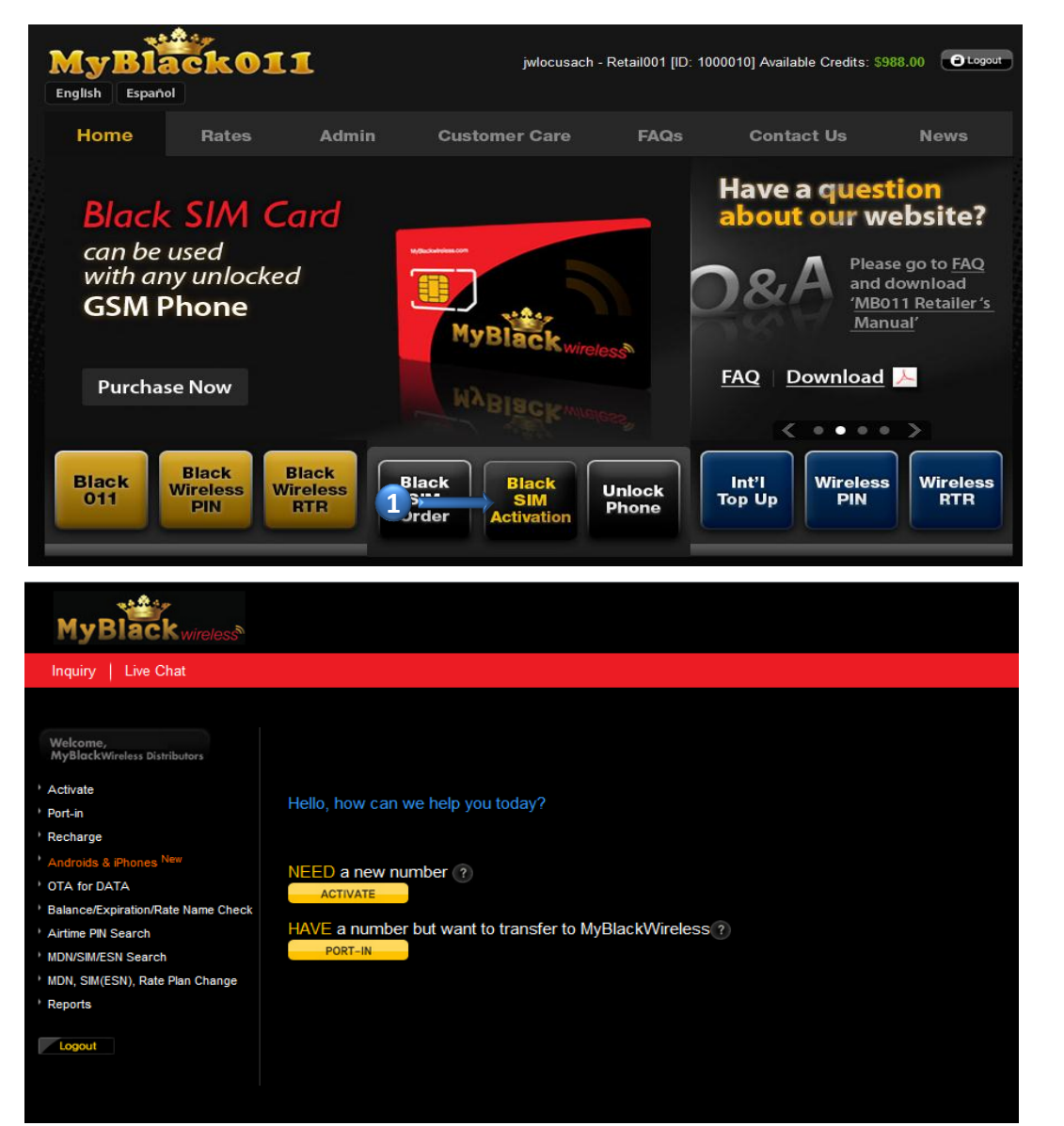

After click on **BLACK SIM ACTIVATION** button, it will redirect you to **MyBlack Wireless** activation page.

If you have any question, please contact customer service at **888-383-1471** or click on **INQUIRY** for trouble ticket.

## f. Unlock Phone

## 1. To UNLOCK PHONE, click on the UNLOCK PHONE button on the bottom of the main page (Black button)

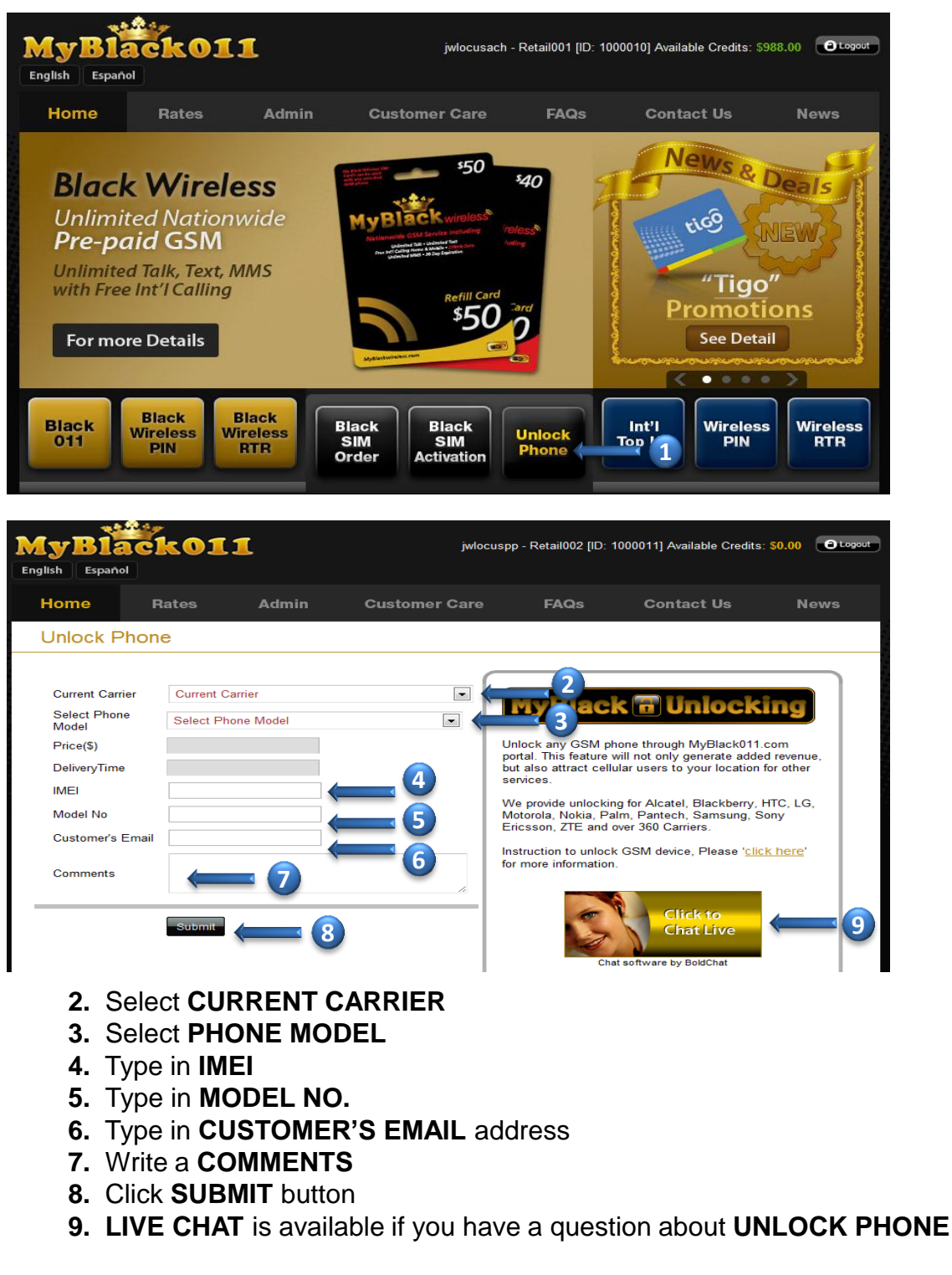

Make sure to review **CONFIRMATION POP UP** window before submit For more information about **UNLOCK PHONE**, please go to **FAQ**  MyBlack011 Retailer Website Manual v.2.

## g. International Top-Up

1. On the MAIN PAGE, click on the INT'L TOP-UP button which is on the lower right side of the page (Blue button)

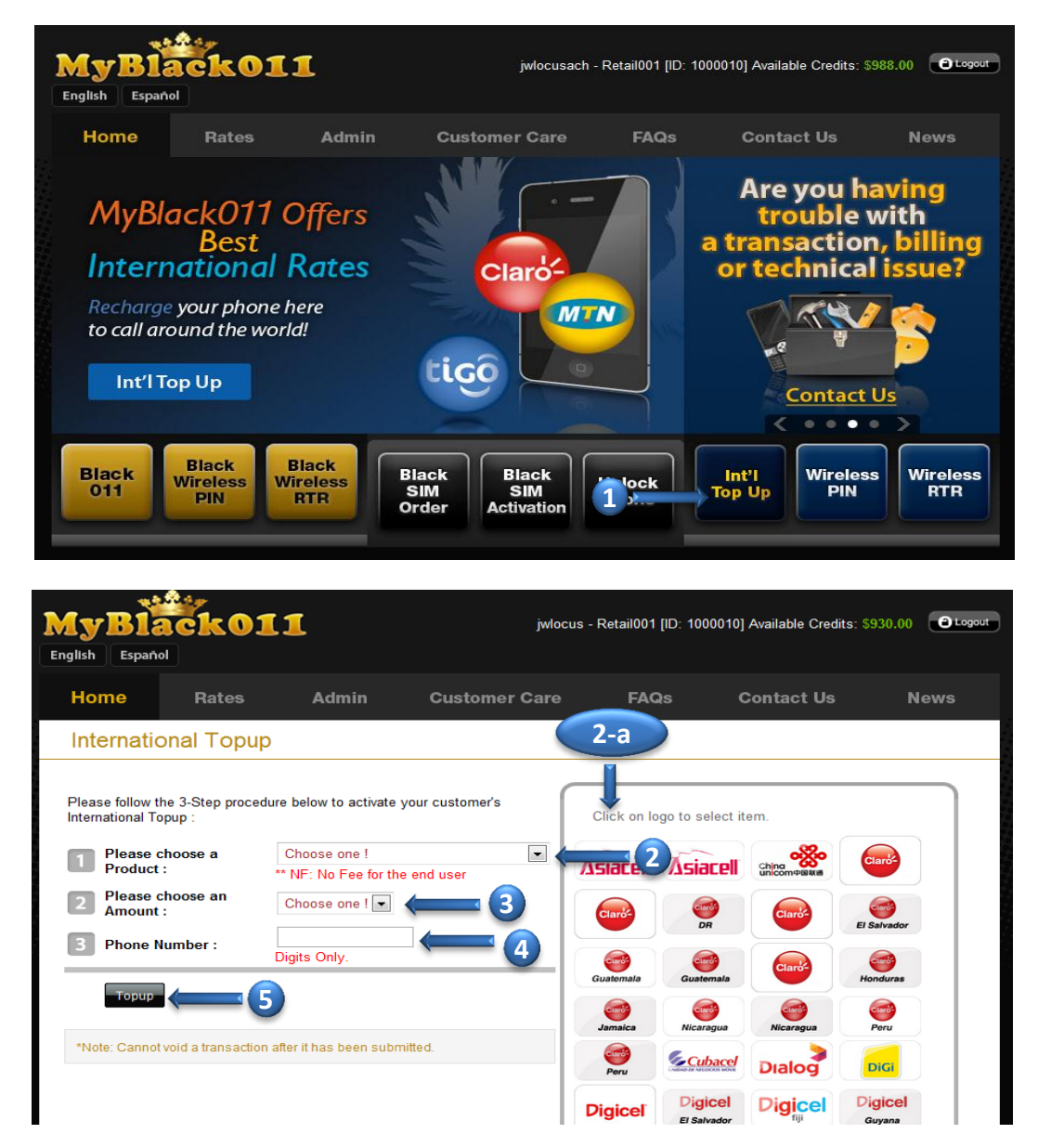

- 2. Click on the CHOOSE A PRODUCT or just click on the LOGO(2-a) of the product
- 3. Click an AMOUNT to choose denomination
- 4. Type in PHONE NUMBER
- 5. Click TOPUP or press ENTER on your keyboard

After click Topup, make sure to review **CONFIRMATION POP UP** window before submit.

#### h. US Wireless PIN

1. On the main page, click on the **WIRELESS PIN** button which is on the lower right side of the page (Blue button)

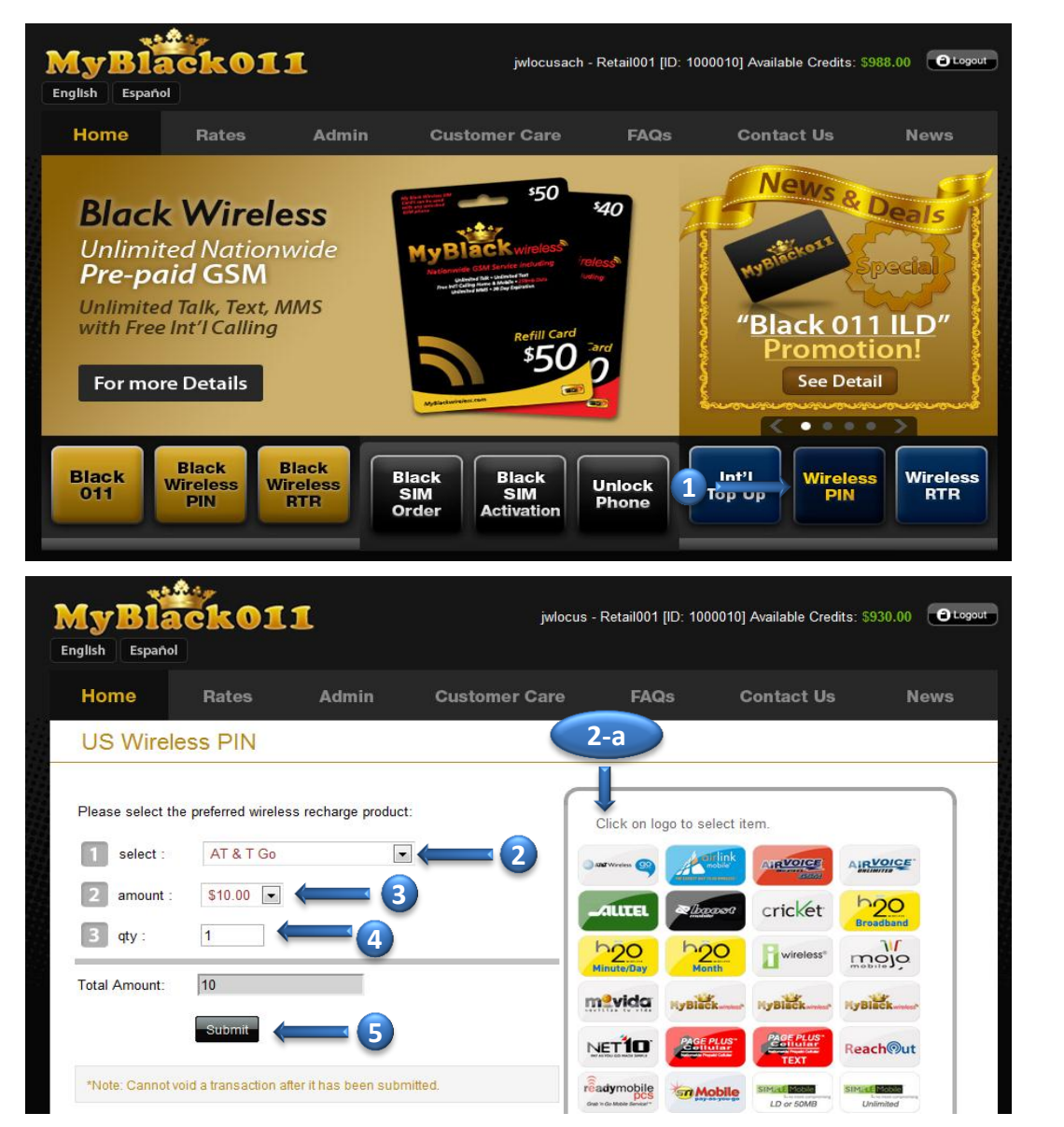

- Select WIRELESS PIN product by click on the SELECT or click on the LOGO(2-a) of the product
- 3. Click an AMOUNT and choose denomination
- 4. Put a QTY of the product (enter number between 1 to 10)
- 5. Click SUBMIT or press ENTER key on your keyboard

After click submit, make sure to review **CONFIRMATION POP UP** window before submit.

## i. US Wireless RTR

1. On the main page, click on the **WIRELESS RTR** button which is on the lower right side of the page (Blue button)

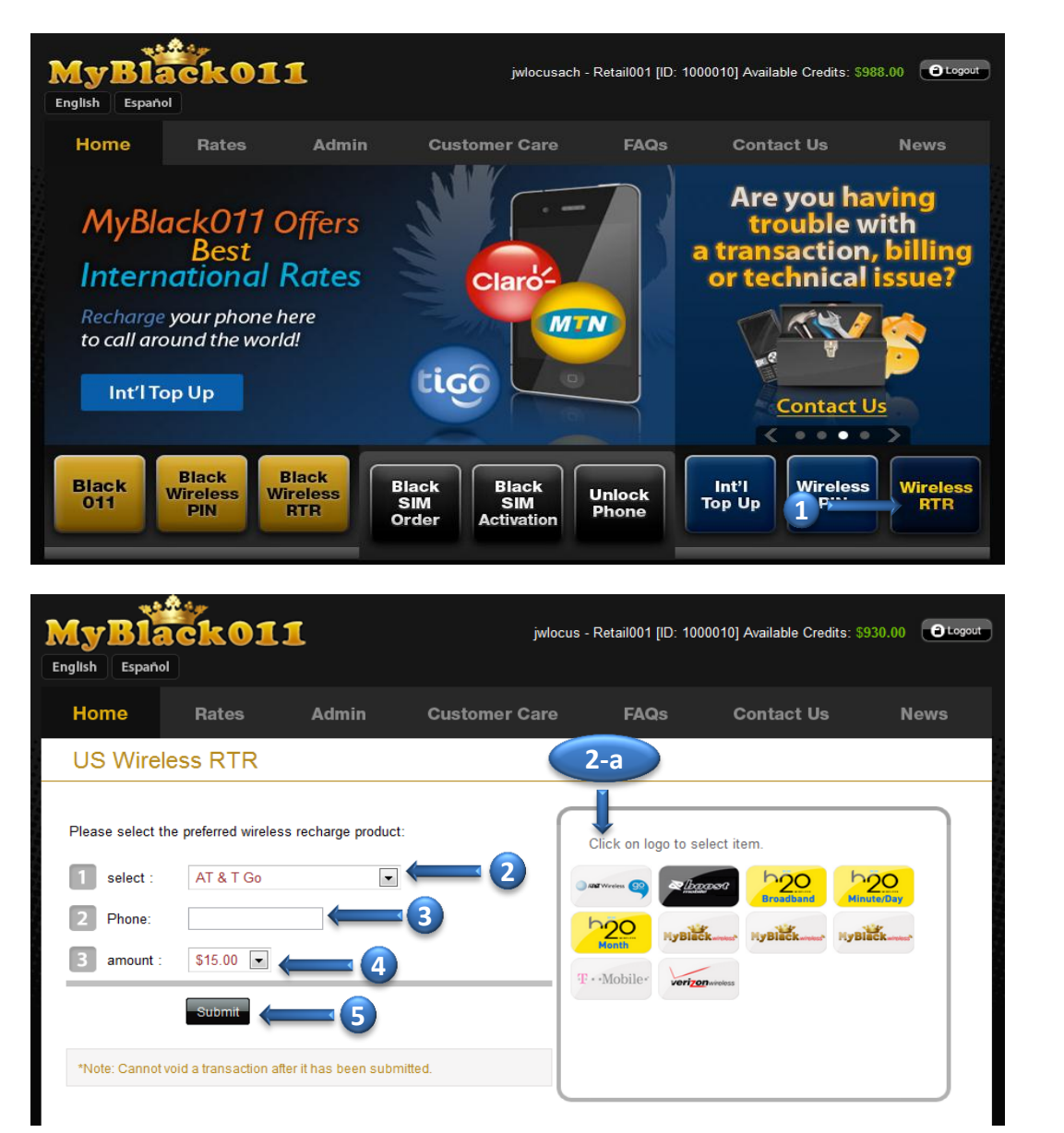

- Select WIRELESS RTR product by click on the SELECT or click LOGO(2-a) to select the item
- 3. Type in a PHONE NUMBER
- 4. Choose an AMOUNT
- 5. Click SUBMIT or press ENTER key on your keyboard

After click submit, make sure to review **CONFIRMATION POP UP** window before submit.

# **Find Out Rates**

#### a. Rates

1. On the main page, click on the RATES

| MyBlack011<br>English Español                                                                                                    |                                                                                                    | jwlocus - Retail001 [ID: 100                                                                                                    | 0010] Available Credits                                                                                                    | s: \$930.00 🔒 Lo                                                                           |
|----------------------------------------------------------------------------------------------------|----------------------------------------------------------------------------------------------------|----------------------------------------------------------------------------------------------------|----------------------------------------------------------------------------------------------------|--------------------------------------------------------------------------------------------|
| Home Rates                                                                                                    | 1 Customer C                                                                                                    | are FAQs                                                                                                    | Contact Us                                                                                                    | News                                                                                       |
| Rates Finder                                                                                                    |                                                                                                    |                                                                                                    |                                                                                                    |                                                                                            |
| Country Mexico                                                                                                    | $\square$                                                                                                    |                                                                                                    |                                                                                                    |                                                                                            |
| Balance : \$5 • Search                                                                                                    | 4                                                                                                    | Promotional Co<br>Country                                                                                                    | Price/min                                                                                                    | \$5                                                                                        |
| Balance : \$5 • Search  * Per minute r                                                                                                    | ate reflects all active promotion                                                                               | Promotional Co<br>Country      Mexico      Dominican Repub                                                                                                    | rice from 2.5#                                                                                                    | \$5<br>384 min                                                                             |
| Balance : \$5 • Search<br>* Per minute r<br>Balance : So • Search<br>Mexico                                                                                                    | ate reflects all active promotion<br>Price / Min. Minute<br>4.7 ¢ 106                                           | IS. El Salvador                                                                                                    | Price/min           from 1.3¢           lic         from 2.5¢           from 16.1¢                                          | <b>\$5</b><br>384 min<br>200 min<br>31 min                                                 |
| Balance : \$ 5 • Search<br>* Per minute r<br>Mexico<br>Mexico Acaponeta                                                                                                    | ate reflects all active promotion<br>Price / Min. Minute<br>4.7 ¢ 106<br>1.9 ¢ 263                              | IS. IMAGENERATE SUBJECT Subject Subject Subjec | Price/min           from 1.3¢           lic         from 2.5¢           from 16.1¢           from 7.6¢                      | <b>S5</b><br>384 min<br>200 min<br>31 min<br>65 min                                        |
| Balance : \$ 5 • Search<br>* Per minute r<br>Destination<br>Mexico<br>Mexico Acaponeta<br>Mexico Acaponeta<br>Mexico Acaponeta                                                                        | ate reflects all active promotion<br>Price / Min. Minute<br>4.7 ¢ 106<br>1.9 ¢ 263<br>1.9 ¢ 263                 | IS. El Salvador<br>El Guatemala<br>El Honduras                                                                                                    | Price/min           from 1.3¢           lic         from 2.5¢           from 16.1¢           from 7.6¢           from 12.5¢ | \$5           384 min           200 min           31 min           65 min           40 min |
| Balance : \$5 Search<br>* Per minute r<br>Balance : S5 Search<br>* Per minute r<br>Balance : S5 Search<br>* Per minute r<br>Mexico Acaponeta<br>Mexico Acaponeta<br>Mexico Acapulco<br>Mexico Actopan | Price / Min.         Minute           4.7 ¢         106           1.9 ¢         263           1.9 ¢         263 | IS.<br>IS.<br>IS.<br>IS.<br>IS.<br>IS.<br>IS.<br>IS.                                                                                                    | Price/min           from 1.3¢           lic         from 2.5¢           from 16.1¢           from 7.6¢           from 12.5¢ | <b>55</b><br>384 min<br>200 min<br>31 min<br>65 min<br>40 min                              |

- 2. Click on the COUNTRY
- 3. Click on the BALANCE to change an AMOUNT
- 4. Click SEARCH

You will be able to see the rates from different cities of the county that you chose

## **b.** Promotional Countries

On the right side of the **RATES PAGE**, there are **PROMOTIONAL COUNTRIES** listed

# **Managing Administration**

- a. Change Password
  - 1. On the main page, go to ADMIN and click on the CHANGE PASSWORD(1-a)

| MyBlack011<br>English Español | L                  | jwlocuspp - Re  | ətail002 [ID: 100 | 0011] Available Cred | ts: \$0.00 C Logout |
|-------------------------------|--------------------|-----------------|-------------------|----------------------|---------------------|
| Home Rates                    |                    | Care            | FAQs              | Contact Us           | News                |
| Change Password st            | 1-a gement Reports | Billing Profile | Discounts         | Prepaid Deposit      |                     |
| Login                         | jwlocuspp          |                 |                   |                      |                     |
| User Name                     | jwlocuspp          |                 |                   |                      |                     |
| E-Mail Address                | jiwons@locus.net   |                 |                   |                      |                     |
| Current Password              |                    | 1               |                   |                      |                     |
| New Password                  |                    |                 | 2                 |                      |                     |
| Confirm New Password          |                    |                 |                   |                      |                     |
|                               | Change Password    | 3               |                   |                      |                     |
|                               |                    |                 |                   |                      |                     |

On this page, you will see your **LOGIN NAME, USER NAME** and **EMAIL ADDRESS**.

- 2. Type in your CURRENT PASSWORD, NEW PASSWORD and CONFIRM NEW PASSWORD
- 3. Click CHANGE PASSWORD
- 4. On the next page you will receive CHANGE PASSWORD RESULT

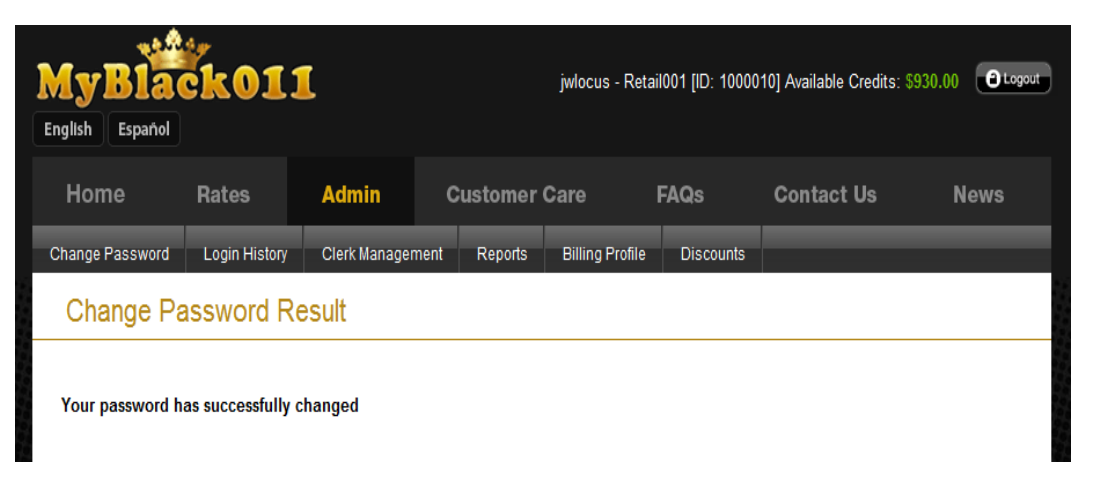

## b. Login History

1. On the main page, go to ADMIN and click on the LOGIN HISTORY(1-a)

| MyBlackO<br>English Español | 11                       | jwlocuspp - Retail0        | 002 [ID: 1000011] Available Cri | edits: \$0.00 Dtogout |
|-----------------------------|--------------------------|----------------------------|---------------------------------|-----------------------|
| Home Rates                  | Admin <                  |                            | Qs Contact Us                   | News                  |
| Change Password Login Hi    |                          | L-a ts Billing Profile [   | Discounts Prepaid Deposit       |                       |
| Login History               |                          |                            |                                 |                       |
| From 10/19/2011             | To 10/26/2011 [          | Search (3                  |                                 | _                     |
| USER ID                     | DATE                     | TIME                       | IP ADDRESS                      | 1                     |
| jwlocuspp                   | 10/26/2011               | 03:27:42 PM                |                                 |                       |
| mbcsr 2-a                   | 10/26/2011               | 02:12:57 PM                |                                 |                       |
| mbcsr1                      | 10/26/2011               | 01:58:04 PM                |                                 |                       |
| jwlocuspp                   | 10/26/2011               | 01:39:44 PM                |                                 |                       |
|                             |                          |                            |                                 |                       |
| jwlocuspp                   | 10/26/2011               | 01:37:33 PM                |                                 |                       |
| jwlocuspp<br>mbcsr1         | 10/26/2011<br>10/26/2011 | 01:37:33 PM<br>11:42:44 AM |                                 | _                     |

- 2. Choose a date, FROM and TO by type in or click on a CALENDAR(2-a)
- 3. Click SEARCH
- 4. you can view the LOGIN HISTORY by USER ID, DATE, TIME and IP ADDRESS

#### c. Clerk Management

1. On the main page, go to ADMIN and click on the CLERK MANAGEMENT(1-a)

| MyBlac<br>English Español | k011      |                          | jwlocuspp - Ro  | etail002 [ID: 1 | 000011] Available Credit | s: \$0.00 O Logout |
|---------------------------|-----------|--------------------------|-----------------|-----------------|--------------------------|--------------------|
| Home                      | Rates     | Admin ()r                | Care            | FAQs            | Contact Us               | News               |
| Char 1-a                  |           | Clerk Management Reports | Billing Profile | Discounts       | Prepaid Deposit          |                    |
| Clerk Mana                | agement   |                          |                 |                 |                          |                    |
| From 10/26/20             | 08 — To   | 10/26/2011 Search        | <b>—</b> 3      |                 | Create Clerk             |                    |
| USERID                    | NAME      | Last Log Date            | EMAIL           | STATUS          | TYPE                     | 1                  |
| Retail0                   | Retail002 | 20 2-2                   |                 | Active          | Retailer Sales Manager.  |                    |
| locustest                 | locustest | 2011-02-10-03-12:43      |                 | Active          | Retailer Sales Manager.  |                    |
| locuscsr                  | locuscsr  | 2011-09-06 17:43:28      |                 | Active          | Retailer Sales Manager.  |                    |
| locusild                  | locusild  | 2011-03-25 13:26:43      |                 | Active          | Retailer Sales Manager.  |                    |
|                           | 2         |                          |                 |                 |                          |                    |

- 2. Choose a date, FROM and TO by type in or click on a CALENDAR(2-a)
- 3. click SEARCH
- 4. USER ID and NAME, which has been indicated in Green, you can click on either one to go to CLERK INFO(4-a) for more details

### i. Clerk Info

On this page, you can edit LOGIN USER ID, USER NAME, EMAIL, TYPE and STATUS

| MyBla<br>English Español | <b>čk01</b> 1 | L             |              | jwlocuspp - R   | etail002 [ID: 100 | 0011] Available Credi | its: \$0.00 Dogout |
|--------------------------|---------------|---------------|--------------|-----------------|-------------------|-----------------------|--------------------|
| Home                     | Rates         | Admin         | Customer     | Care            | FAQs              | Contact Us            | News               |
| Change Password          | Login History | Clerk Managen | nent Reports | Billing Profile | Discounts         | Prepaid Deposit       |                    |
| Clerk Info               |               |               |              |                 |                   |                       |                    |
| Login User ID            | Ret           | tail002       |              | 1               |                   |                       |                    |
| Password                 | Re            | tanuuz        |              | 1               |                   |                       |                    |
| Confirm Password         |               |               |              |                 |                   |                       |                    |
| Email                    | jai           | @locus.net    |              | 1               |                   |                       |                    |
| Туре                     | Ma            | anager        | □ ← (2       |                 |                   |                       |                    |
| Status                   | Ac            | ctive         | 3            |                 |                   |                       |                    |

- 1. After edit CLERK INFO (such as User ID, User Name and Email), type in the PASSWORD and CONFIRM PASSWORD
- 2. Select TYPE (Manager or Clerk)
- 3. Select STATUS (Active or Closed)
- 4. Click SUBMIT

#### ii. Create Clerk

## 1. On the ADMIN, go to CLERK MANAGEMENT(1-a) and click on CREATE CLERK(1-b)

| <b>lyBlac</b><br>nglish Español                                                                                         | k011                                                       |                                                                                         | jwlocuspp - Re                                                                   | etail002 [ID: ˈ                                       | 1000011] Available Credits:                                                                                          | \$0.00 O Logout         |
|----------------------------------------------------------------------------------------------------|------------------------------------------------------------|-----------------------------------------------------------------------------------------|----------------------------------------------------------------------------------|-------------------------------------------------------|----------------------------------------------------------------------------------------------------|-------------------------|
| Home                                                                                                    | Rates                                                      |                                                                                         | er Care                                                                          | FAQs                                                  | Contact Us                                                                                                    | News                    |
| Change Password                                                                                                    | Login History                                              | Clerk Management                                                                        | 1-a                                                                              | Discount                                              | s Prepaid Deposit                                                                                                    |                         |
| Clerk Mana                                                                                                    | igement                                                    |                                                                                         |                                                                                  |                                                       |                                                                                                    |                         |
| From 10/26/200                                                                                                    | )8 <b></b> ~ To                                            | 10/26/2011 Search                                                                       | 1-                                                                               | b                                                     | Create Clerk                                                                                                    |                         |
| USERID                                                                                                    | NAME                                                       | Last Login Date                                                                         | EMAIL                                                                            | STATUS                                                | TYPE                                                                                                    |                         |
| Retail002                                                                                                    | Retail002                                                  | 2011-03-23 15:24:52                                                                     | jai@locus.net                                                                    | Active                                                | Retailer Sales Manager.                                                                                              |                         |
| locustest                                                                                                    | locustest                                                  | 2011-02-16 09:12:43                                                                     | jai@locus.net                                                                    | Active                                                | Retailer Sales Manager.                                                                                              |                         |
| locuscsr                                                                                                    | locuscsr                                                   | 2011-09-06 17:43:28                                                                     | jai@locus.net                                                                    | Active                                                | Retailer Sales Manager.                                                                                              |                         |
|                                                                                                    |                                                            |                                                                                         |                                                                                  |                                                       |                                                                                                    |                         |
| locusild                                                                                                    | locusild                                                   | 2011-03-25 13:26:43                                                                     | jai@locus.net                                                                    | Active                                                | Retailer Sales Manager.                                                                                              |                         |
| locusild<br>locuspp                                                                                                    | locusild<br>locuspp                                        | 2011-03-25 13:26:43<br>2011-06-20 14:11:24                                              | jai@locus.net<br>jai@locus.net                                                   | Active                                                | Retailer Sales Manager.<br>Retailer Sales Manager.                                                                   |                         |
| locusid<br>locuspp                                                                                                    | locusild<br>locuspp                                        | 2011-03-25 13:26:43<br>2011-06-20 14:11:24                                              | jai@locus.net<br>jai@locus.net<br>jwlocuspp - Re                                 | Active<br>Active                                      | Retailer Sales Manager.<br>Retailer Sales Manager.<br>1000011] Available Credits:                                    | \$0.00 O togout         |
| locusid<br>locuspp<br>glish Español<br>Home                                                                             | locusild<br>locuspp                                        | 2011-03-25 13:26:43<br>2011-06-20 14:11:24<br>Admin Custome                             | jai@locus.net<br>jai@locus.net<br>jwlocuspp - Re<br>er Care                      | Active<br>Active<br>etail002 [ID:<br>FAQs             | Retailer Sales Manager.<br>Retailer Sales Manager.<br>1000011] Available Credits:<br>Contact Us                      | \$0.00 Otogout          |
| locusild<br>locuspp                                                                                                    | locusild<br>locuspp<br>koll1<br>Rates<br>Login History     | 2011-03-25 13:26:43<br>2011-06-20 14:11:24<br>Admin Custome<br>Clerk Management Reports | jai@locus.net<br>jai@locus.net<br>jwlocuspp - Ro<br>er Care<br>Billing Profile   | Active<br>Active<br>etail002 [ID:<br>FAQs<br>Discount | Retailer Sales Manager.<br>Retailer Sales Manager.<br>1000011] Available Credits:<br>Contact Us<br>s Prepaid Deposit | \$0.00 Otogout          |
| locusild<br>locuspp                                                                                                    | locusid<br>locuspp<br>koll1<br>Rates<br>Login History<br>k | 2011-03-25 13:26:43<br>2011-06-20 14:11:24<br>Admin Custome<br>Clerk Management Reports | jai@locus.net<br>jai@locus.net<br>jwlocuspp - Ro<br>er Care<br>s Billing Profile | Active<br>Active<br>stail002 [ID:<br>FAQs<br>Discount | Retailer Sales Manager.<br>Retailer Sales Manager.<br>1000011] Available Credits:<br>Contact Us<br>s Prepaid Deposit | \$0.00 Ocogout          |
| locusild<br>locuspp<br>glish Español<br>Home<br>hange Password<br>Create Cler<br>Login User ID<br>Jser Name             | locusild<br>locuspp                                        | 2011-03-25 13:26:43<br>2011-06-20 14:11:24<br>Admin Custome<br>Clerk Management Reports | jai@locus.net<br>jai@locus.net<br>jwlocuspp - Re<br>sr Care<br>Billing Profile   | Active<br>Active<br>etail002 [[D:<br>FAQs<br>Discount | Retailer Sales Manager.<br>Retailer Sales Manager.<br>1000011] Available Credits:<br>Contact Us<br>s Prepaid Deposit | \$0.00 Decoposit        |
| locusiid<br>locuspp<br>glish Espanol<br>Home<br>hange Password<br>Create Cler<br>Login User ID<br>User Name<br>Password | locusild<br>locuspp                                        | 2011-03-25 13:26:43<br>2011-06-20 14:11:24<br>Admin Custome<br>Clerk Management Reports | jai@locus.net<br>jai@locus.net<br>jwlocuspp - Re<br>er Care<br>s Billing Profile | Active<br>Active<br>stail002 [ID:<br>FAQs<br>Discount | Retailer Sales Manager.<br>Retailer Sales Manager.<br>1000011] Available Credits:<br>Contact Us<br>s Prepaid Deposit | \$0.00 Otogout          |
| locusild<br>locuspp                                                                                                    | locusid<br>locuspp                                         | 2011-03-25 13:26:43<br>2011-06-20 14:11:24<br>Admin Custome<br>Clerk Management Reports | jai@locus.net<br>jai@locus.net<br>jwlocuspp - Re<br>er Care<br>Billing Profile   | Active<br>Active<br>stail002 [ID:<br>FAQs<br>Discount | Retailer Sales Manager.<br>Retailer Sales Manager.<br>1000011] Available Credits:<br>Contact Us<br>s Prepaid Deposit | \$0.00 O cogout<br>News |
| locusiid<br>locuspp                                                                                                    | locusild<br>locuspp                                        | 2011-03-25 13:26:43<br>2011-06-20 14:11:24<br>Admin Custome<br>Clerk Management Reports | jai@locus.net<br>jai@locus.net<br>jwlocuspp - Ro<br>er Care<br>Billing Profile   | Active<br>Active<br>stail002 [ID:<br>FAQS<br>Discount | Retailer Sales Manager.<br>Retailer Sales Manager.<br>1000011] Available Credits:<br>Contact Us<br>s Prepaid Deposit | \$0.00 Ocogout          |
| locusiid<br>locuspp                                                                                                    | locusild<br>locuspp                                        | 2011-03-25 13:26:43<br>2011-06-20 14:11:24<br>Admin Custome<br>Clerk Management Reports | jai@locus.net<br>jai@locus.net<br>jwlocus.pp - Re<br>er Care<br>Billing Profile  | Active<br>Active<br>etail002 [[D:<br>FAQs<br>Discount | Retailer Sales Manager.<br>Retailer Sales Manager.<br>1000011] Available Credits:<br>Contact Us<br>s Prepaid Deposit | \$0.00 Dropout          |
| locusiid<br>locuspp                                                                                                    | locusild<br>locuspp                                        | 2011-03-25 13:26:43<br>2011-06-20 14:11:24<br>Admin Custome<br>Clerk Management Reports | jai@locus.net<br>jai@locus.net<br>jwlocuspp - Re<br>er Care<br>s Billing Profile | Active<br>Active<br>Active                            | Retailer Sales Manager.<br>Retailer Sales Manager.<br>1000011] Available Credits:<br>Contact Us<br>s Prepaid Deposit | \$0.00 Otogout          |
| locusiid<br>locuspp                                                                                                    | locusild<br>locuspp                                        | 2011-03-25 13:26:43<br>2011-06-20 14:11:24<br>Admin Custome<br>Clerk Management Reports | jai@locus.net<br>jai@locus.net<br>jwlocuspp - Re<br>er Care<br>Billing Profile   | Active<br>Active<br>stail002 [ID:<br>FAQs<br>Discount | Retailer Sales Manager.<br>Retailer Sales Manager.<br>1000011] Available Credits:<br>Contact Us<br>s Prepaid Deposit | \$0.00 O cogout<br>News |
| locusiid<br>locuspp                                                                                                    | locusild<br>locuspp                                        | 2011-03-25 13:26:43<br>2011-06-20 14:11:24<br>Admin Custome<br>Clerk Management Reports | jai@locus.net<br>jai@locus.net<br>jwlocuspp - Ro<br>er Care<br>Billing Profile   | Active<br>Active<br>stail002 [ID:<br>FAQS<br>Discount | Retailer Sales Manager.<br>Retailer Sales Manager.<br>1000011] Available Credits:<br>Contact Us<br>s Prepaid Deposit | \$0.00 Ocogout<br>News  |

- 2. On this page you can CREATE CLERK by adding LOGIN USER ID, USER NAME, PASSWORD, CONFIRM PASSWORD, EMAIL and TYPE(Manager or Clerk) of the person you wish to register
- 3. When you are finish, Click SUBMIT

MyBlack011 Retailer Website Manual v.2.1

#### d. Reports

1. On the main page, go to ADMIN and click on the REPORTS(1-a)

| )<br>En | <b>lyBla</b>   | <b>čk01</b>   | 1             | j                 | wlocuspp - Retail002 [ID:   | 1000011] Available Credits | s: \$0.00 <b>O</b> Logout |
|---------|----------------|---------------|---------------|-------------------|-----------------------------|----------------------------|---------------------------|
|         | Home           | Rates         | Admin         | us 1 er Ca        | are FAQs                    | Contact Us                 | News                      |
| с       | hange Password | Login History | Clerk Manag   | ement Reports     | emmy rist. 1-a              | Prepaid Deposit            |                           |
|         | Reports >      | Transacti     | on Report     | S Transaction Rep | orts   Invoices   Activitie | es                         |                           |
|         |                |               |               | P                 |                             | -1                         |                           |
|         | From 10/19/2   | 2011 ~        | To 10/26/2011 | Search            | 2 5                         | orting By Product          |                           |
|         | Product Name   | 2             | Туре          | Amount (\$)       | Net Payable(\$)             | Margin(\$)                 |                           |
|         |                | Total :       |               |                   |                             |                            |                           |
|         |                |               |               |                   |                             |                            |                           |
|         |                |               |               |                   |                             |                            |                           |
|         |                |               |               |                   |                             |                            |                           |
|         |                |               |               |                   |                             |                            |                           |
|         |                |               |               |                   |                             |                            |                           |
|         |                |               |               |                   |                             |                            |                           |
|         |                |               |               |                   |                             |                            |                           |

- 2. On this page there are three categories of reports, **TRANSACTION REPORTS, INVOICES** and **ACTIVITIES**
- i. Transaction Reports

| MyBlack<br>English Español | 011                      |          | jwlocusach - I      | Retail001 [ID: 10000 | 10] Available Credits: { | 5988.00 🔁 Logout |
|----------------------------|--------------------------|----------|---------------------|----------------------|--------------------------|------------------|
| Home Rat                   | es Admin                 | Custo    | mer Care            | FAQs                 | Contact Us               | News             |
| Change Password Log        | in History Clerk Manager | ment Rep | oorts Billing Pro   | file Discounts       |                          | -                |
| Reports > Trar             | saction Reports          | Transa   | ction Reports   Inv | voices   Activities  |                          | 4                |
| From 10/19/2011            | ~ To 10/26/2011          | Sea      | arch (              | 2 Sortin             | g By Product             | •                |
| Product Nan                | ne T                     | ype      | Amount (S)          | Net Payable(\$)      | Margin(S)                | 1                |
| Black LD                   | s s                      | ale      | 16.00               |                      |                          |                  |
| Black LD                   | 1-2                      | old      | 1.00                |                      |                          | <b>3</b>         |
| MyBlack Ommitted D         | L-a s                    | ale      | 60.00               |                      |                          |                  |
|                            | Total :                  |          | 75.00               |                      |                          |                  |
|                            |                          |          |                     |                      |                          | -                |
|                            |                          |          |                     |                      |                          |                  |

- 1. Choose a date, FROM and TO by type in or click on a CALENDAR(1-a)
- 2. Click SEARCH
- 3. You will see the overview of your SALE and VOID TRANSACTION
- 4. You can also sort by PRODUCT, DATE, or USER ID number

## ii. Invoices

| MyBla<br>English Español | ck011       |                     | jwlocusach - Rel   | ail001 [ID: 10000 | 10] Available Credits: | \$988.00 O Logout |
|--------------------------|-------------|---------------------|--------------------|-------------------|------------------------|-------------------|
| Home                     | Rates       | Admin (             | r Care             | FAQs              | Contact Us             | News              |
| Change Password          | Login His 1 | -a .nagement Report | s Billing Profile  | Discounts         |                        |                   |
| Reports >                | Invoices    | Transactio          | n Reports   Invoid | es <b>(</b> (     | 1-b                    |                   |
| Periods : 09/            | 26/2011 ~   | 10/26/2011 Searc    | h 🔶 🤇              | 3                 |                        |                   |
| Invoi                    | ce Date     | Sales Peri          | od.                |                   | Amount(\$)             |                   |
| 10/2-                    | 4/201 2     | 2-a <sup>1</sup>    | 0/23/2011          |                   | 70.0                   | 00                |
| 10/1                     | 7/2011      | 10/10/2011 ~ 10     | 0/16/2011          |                   | 51.2                   | 20                |
| 10/1                     | 0/2011      | 10/03/2011 ~ 1      | 0/09/2011          |                   | 1.6                    | 60                |
| 10/0                     | 3/2011      | 09/26/2011 ~ 10     | 0/02/2011          |                   | 4.8                    | 30                |
| 09/2                     | 6/2011      | 09/19/2011 ~ 0      | 9/25/2011          |                   | 186.4                  | 40                |

- 1. Go to ADMIN, click on REPORT(1-a) and INVOICES(1-b)
- 2. Choose PERIOD by type in a date or click on a CALENDAR(2-a)
- 3. Click SEARCH
- 4. Click on either INVOICE DATE or SALES PERIOD to view INVOICE DETAIL(4-a)

| MyBia                                                                                                    | ck01                                                               | 1                                     |                                                                                                    | jwlocusach                                | - Retail001 | (ID: 1000  | 0010] Availabl                  | e Credits: \$98 | 38.00 🔁 Logou |
|----------------------------------------------------------------------------------------------------|--------------------------------------------------------------------|---------------------------------------|----------------------------------------------------------------------------------------------------|-------------------------------------------|-------------|------------|---------------------------------|-----------------|---------------|
| Home                                                                                                    | Rates                                                              | Admin                                 | Cus                                                                                                  | tomer Care                                | FAG         | ÌS         | Contac                          | t Us            | News          |
| Change Password                                                                                                    | Login Histo                                                        | ory Clerk Man                         | agement F                                                                                            | Reports Billing F                         | Profile D   | iscounts   |                                 |                 |               |
| Invoice D                                                                                                    | etail                                                              |                                       | Tran                                                                                                 | saction Reports                           | nvoices     | Activities | I.                              |                 |               |
| Invoice Date<br>Sales Period<br>Pay Option<br>Carry-Over Invoic<br>Total Sales Amon<br>Total Payable An<br>Total Void Amouu<br>Total Refund by V<br>Sales Residual A<br>Void Residual An | e Balance<br>unt<br>nount by Sales<br>nt<br>/oid<br>mount<br>nount | 09/26/2011(<br>09/19/2011 ~ 09<br>ACH | Mon.)<br>/25/2011<br>\$ 0.00<br>\$ 248.00<br>\$ 198.40<br>\$ 15.00<br>\$ 12.00<br>\$ 0.00<br>\$ 0.00 | Invoice Amount<br>Margin<br>Paid with ACH |             |            | \$ 186.4<br>\$ 46.6<br>\$ 186.4 | 0<br>60<br>0    | 4-a           |
| Date/Time                                                                                                    | Order #                                                            | User                                  | Produ                                                                                                | ict Phone                                 | PIN A       | mount      | Net Payable                     | Margin          |               |
| 09/19 11:14:50                                                                                                    | 1173484                                                            | locusach                              | Black LD                                                                                             | *****750                                  | 0           | \$ 2.00    | \$ 1.60                         | \$ 0.40         |               |
| 09/19 11:52:10                                                                                                    | 1173775                                                            | jwlocus                               | Black LD                                                                                             | ******300                                 | 1           | \$ 2.00    | \$ 1.60                         | \$ 0.40         |               |
| 09/19 11:52:23                                                                                                    | 1173777                                                            | jwlocus                               | Black LD                                                                                             | ******300                                 | 1           | \$ -2.00   | \$ -1.60                        | \$-0.40         |               |
| 09/21 15:05:48                                                                                                    | 1189290                                                            | locusach                              | Black LD                                                                                             | ******750                                 | 0           | \$ 2.00    | \$ 1.60                         | \$ 0.40         |               |
| 09/21 15:33:16                                                                                                    | 1189495                                                            | jwlocus                               | Black LD                                                                                             | ******388                                 | 3           | \$ 2.00    | \$ 1.60                         | \$ 0.40         |               |

## iii. Activities

| MyBla<br>English Español                                                                                                    | c <b>k</b> 01                                                  | [1                     |                                                                          | jw                            | locusach - Retail                              | 001 [ID: 1000 | 010] Availat             | ole Credits: \$9 | 88.00 <b>O</b> Log | gout |
|----------------------------------------------------------------------------------------------------|----------------------------------------------------------------|------------------------|--------------------------------------------------------------------------|-------------------------------|------------------------------------------------|---------------|--------------------------|------------------|--------------------|------|
| Home                                                                                                    | Rates                                                          | Admin                  |                                                                          | 1 er C                        | are F                                          | AQs           | Conta                    | ct Us            | News               |      |
| Change Password                                                                                                    | Login His                                                      | 1-a                    | ne                                                                       | Reports                       | Billing Profile                                | Discounts     |                          |                  |                    |      |
| This week                                                                                                    | Activitie                                                      | s Detail               | Trar                                                                     | nsaction Re                   | ports   Invoices                               | Activities    |                          | <b>- 1-</b> t    |                    |      |
| Sales Period<br>Pay Option<br>Carry-Over Invoice<br>Carry-Over Deposi<br>New Deposit Amo<br>Total Sales Amoun<br>Total Payable Am<br>Total Void Amoun<br>Total Refund by Vi | Balance<br>it Amount<br>unt<br>nt<br>ount by Sales<br>t<br>oid | 10/24/2011 ~ Tr<br>ACH | ODAY<br>\$ 0.00<br>\$ 0.00<br>\$ 16.00<br>\$ 12.80<br>\$ 1.00<br>\$ 0.80 | Expecte<br>Expecte<br>Expecte | ed Invoice Amoun<br>ed Margin<br>ed ACH Amount | t             | \$ 12.<br>\$ 3.<br>\$ 12 | 00<br>00<br>00   | 2                  |      |
| Date/Time                                                                                                    | Trans ID                                                       | User                   | Descrip                                                                  | otion                         | Serial NO / Phone<br>No                        | Face Value    | Net Payable              | Retail Margin    |                    |      |
| 10/24 16:59:18                                                                                                    | 1436049                                                        | locusach               | Black LD                                                                 |                               | *****1565                                      | \$ 5.00       | \$ 4.00                  | \$ 1.00          |                    |      |
| 10/24 17:03:27                                                                                                    | 1436094                                                        | locusach               | Black LD                                                                 |                               | ******1565                                     | \$ 1.00       | \$ 0.80                  | \$ 0.20          |                    |      |
| 10/24 17:09:16                                                                                                    | 1436161                                                        | locusach               | Black I D                                                                |                               | *****7500                                      | \$ 5 00       | \$ 4 00                  | \$100            | -                  |      |

- 1. Go to ADMIN, click on REPORT(1-a) and ACTIVITIES(1-b)
- On this page, it gives you over view of WEEKLY ACTIVITIES. You are able to find out INVOICE BALANCE, DEPOSIT AMOUNT, SALES AMOUNT, VOID AMOUNT and TOTAL REFUND by VOID etc.

#### iv. Promotions

| MyBlack011<br>English Español                                 | jwlocus             | spp - Retail002 [ID: 100 | 0011] Available Credi | its: \$0.00 C Logout |
|---------------------------------------------------------------|---------------------|--------------------------|-----------------------|----------------------|
| Home 1.te Admin                                               | Customer Care       | FAQs                     | Contact Us            | News                 |
| Change Password Login History Clerk Managemen                 | t Reports           | 🖌 1-a 🛵                  | Prepaid Deposit       |                      |
| Reports > Promotions                                          | Transaction Reports | Invoices   Activities    | Promotions            | <b>1-b</b>           |
| Promotion Type: ALL Date: 11/04/2011<br>D Type Phone Amount 3 | PromotionAmount     | SEARCH Recharg           | je Date               | Paid Date            |
|                                                               | 5                   |                          |                       |                      |
|                                                               |                     |                          |                       |                      |

- 1. Go to ADMIN, click on REPORT(1-a) and PROMOTIONS(1-b)
- 2. Select PROMOTION TYPE (All, Recharge, SIM Refund)
- 3. Choose a date, FROM and TO by type in or click on a CALENDAR(3-a)
- 4. Click SEARCH
- 5. On this page, it gives you overview of **PROMOTIONS** You are able to find out **ID**, **TYPE**, **PHONE**, **AMOUNT**, **PROMOTION AMOUNT**, **RECHARGE DATE** and **PAID DATE**

### e. Billing Profile

1. On the main page, go to ADMIN and click on the BILLING PROFILE(1-a)

| MyBla<br>English Español | <b>čk01</b> 1 | L                | j       | wlocusach - Ret | ail001 [ID: 1000 | 0010] Available | Credits: \$988.00  | Cogout                                |
|--------------------------|---------------|------------------|---------|-----------------|------------------|-----------------|--------------------|---------------------------------------|
| Home                     | Rates         | Admin            | s 1 >r  | Care            | FAQs             | Contact         | Us N               | lews                                  |
| Change Password          | Login History | Clerk Management | Reports | Billing Profile | Discount         | 1-a             |                    |                                       |
| Billing Pro              | file          |                  |         |                 |                  |                 |                    |                                       |
|                          |               |                  |         |                 |                  |                 |                    |                                       |
| Dillio - Dian            | 4.011         |                  |         |                 |                  | Dov             | wnload ACH Authori | A A A A A A A A A A A A A A A A A A A |
| Billing Plan             | ACH<br>© 1 (  | 00.00            | /       | ACH Information | ab               | hank            |                    |                                       |
| ACH Hour                 | 5 I,C         | M                |         | Pouting No.     | aD               | 3456789         |                    |                                       |
| Aorthour                 | 03 /          | 111              |         | Account No      | ***              | ****321         |                    |                                       |
|                          |               |                  | F       | Bank Holder Nan | ne Lo            | cus             |                    | 2-a                                   |
|                          |               |                  |         |                 |                  |                 |                    |                                       |
|                          |               |                  |         |                 |                  |                 |                    |                                       |
|                          |               |                  |         |                 |                  |                 |                    |                                       |
|                          |               |                  |         |                 |                  |                 |                    |                                       |
|                          |               |                  | 9       |                 |                  |                 |                    |                                       |
|                          |               |                  |         |                 |                  |                 |                    |                                       |
|                          |               |                  |         |                 |                  |                 |                    |                                       |
|                          |               |                  |         |                 |                  |                 |                    |                                       |
|                          |               |                  |         |                 |                  |                 |                    |                                       |
|                          |               |                  |         |                 |                  |                 |                    |                                       |

2. On the BILLING PROFILE, you are able to view BILLING PLAN, SALES LIMIT, and ACH INFORMATION. You can also DOWNLOAD ACH AUTHORIZATION FORM(2-a)

## f. Discounts

1. On the main page, go to ADMIN and click on the DISCOUNTS(1-a)

| Home                | Rates         | Admin 🔶          | st 1 r Care            | FAQs         | Contact Us | News |
|---------------------|---------------|------------------|------------------------|--------------|------------|------|
| ange Password       | Login History | Clerk Management | Reports Billing Profil | le Discounts |            | -a   |
| Discounts           |               |                  |                        |              |            |      |
| _                   | PRODUCT NAME  | I.               | TRANSACTION TYPE       |              | RATES      | 1    |
| Black LD[BKLD]      |               |                  | First Signup           |              |            |      |
| lack LD[BKLD]       |               |                  | Recharge               |              |            |      |
| IS Thailand[TAITH]  |               |                  | TOPUP RTR              |              |            |      |
| siaCell Iraq[TACIR] | l             |                  | TOPUP RTR              |              |            |      |
| China Unicom Mobi   | le[TCHIN]     |                  | TOPUP RTR              |              |            |      |
| Claro Chile[TCLCH]  |               |                  | TOPUP RTR              |              |            |      |
| laro DR[TCLDR]      |               |                  | TOPUP RTR              |              |            |      |
| laro DR(NF)[TCLA    | R]            |                  | TOPUP RTR              |              |            |      |
|                     |               |                  |                        |              |            |      |

2. You are able to view **DISCOUNTS** by **PRODUCT NAME**, **ACH ID**, **VALUES** and **RATES** 

## g. Prepaid Deposit

1. On the main page, go to ADMIN, click on PREPAID DEPOSIT(1-a)

| MyB1a<br>English Español | <b>ck01</b> : |               | jwi         | ocuspp - Retail002 [ID | : 1000011] Available | Credits: \$0.00 Ctogout |
|--------------------------|---------------|---------------|-------------|------------------------|----------------------|-------------------------|
| Home                     | Rates         | Admin <       | er Car      | e FAQs                 | Contact U            | Js News                 |
| Change Password          | Login History | Clerk Managem | ent Reports | 1-a 2                  | Prepaid Depo         | osit                    |
| Prepaid D                | eposits       |               |             |                        |                      |                         |
| From 09/26/2             | 011 📩 ~ To    | 10/26/2011    | Search      | ACH                    | Credit Card          |                         |
| TranID                   | Date          | Туре          | Amount(\$)  | CC.Type                | CC.No                | CC.Holder               |
| 0                        |               |               | 4           |                        |                      |                         |
|                          |               |               | 2           |                        |                      |                         |
|                          |               |               | -           |                        |                      |                         |
|                          |               |               |             |                        |                      |                         |
|                          |               |               |             |                        |                      |                         |
|                          |               |               |             |                        |                      |                         |

2. On this page, you are able to view your PREPAID DEPOSIT transactions by TRAN ID, DATE, TYPE, AMOUNT, CREDIT CARD TYPE, CREDIT CARD NUMBER and CREDIT CARD HOLDER

### i. ACH

# 1. Go to ADMIN, click on PREPAID DEPOSIT(1-a), and click on ACH button(1-b)

| MyBla<br>English Español                                      | ck01                                    | 1                                                                 |                                                                | jwlocuspp - F                  | Retail002 [ID: 10    | 00011] Available Credits:   | \$0.00 🕒 Logout     |
|---------------------------------------------------------------|-----------------------------------------|-------------------------------------------------------------------|----------------------------------------------------------------|--------------------------------|----------------------|-----------------------------|---------------------|
| Home                                                          | Rates                                   | Admin 🦔                                                           | <u> </u>                                                       | Care                           | FAQs                 | Contact Us                  | News                |
| Change Password                                               | Login History                           | Clerk Manager                                                     | nent Reports                                                   | <b>1-a</b>                     | D                    | Prepaid Deposit             | _                   |
| Prepaid D                                                     | eposits                                 |                                                                   |                                                                |                                |                      |                             |                     |
|                                                               |                                         |                                                                   |                                                                |                                |                      |                             |                     |
| From 09/26/2                                                  | 2011 — T                                | o 10/26/2011                                                      | Search                                                         |                                | ACH C                | Credit Card                 |                     |
| TranID                                                        | Date                                    | Туре                                                              | Amount(\$)                                                     | CC.T)                          | ype                  | CC.No CC.I                  | Holder              |
| l                                                             |                                         |                                                                   |                                                                | (                              | 1-b                  |                             |                     |
| MyBla<br>English Español                                      | ck01                                    | 1                                                                 |                                                                | jwlocuspp - F                  | Retail002 [ID: 10    | 00011] Available Credits: 1 | \$0.00 OLogout      |
| Home                                                          | Rates                                   | Admin                                                             | Customer                                                       | Care                           | FAQs                 | Contact Us                  | News                |
| Change Password                                               | Login History                           | Clerk Manager                                                     | nent Reports                                                   | Billing Profile                | Discounts            | Prepaid Deposit             |                     |
| Deposit w                                                     | ith ACH                                 |                                                                   |                                                                |                                |                      |                             |                     |
|                                                               |                                         |                                                                   | -                                                              |                                |                      | Download ACH A              | Authorization Form. |
| Deposit Amount                                                | \$                                      |                                                                   |                                                                |                                | Auto<br>Recharge: Di | sable Auto Recharge 属       | - 4                 |
| Bank Name                                                     |                                         |                                                                   |                                                                |                                | Minimum<br>Amount:   |                             |                     |
| Routing Number                                                |                                         |                                                                   |                                                                |                                | Recharge             |                             | 5                   |
| Account Name                                                  |                                         |                                                                   |                                                                |                                | Amount.              | ıbmit                       |                     |
| Account Number                                                |                                         |                                                                   |                                                                |                                |                      | 6                           |                     |
| *. Please keep in<br>*. Please notify t<br>If you really need | hat you cannot ch<br>to change it, plea | CH request will be e<br>lange your ACH info<br>ase contact Dealer | xecuted at every 1<br>prmation once it's<br>Hotline, 1-877-497 | 1 AM EST.<br>set up.<br>-1743. |                      |                             |                     |
| * Note: Please no<br>statement.                               | ote that this trans                     | action will appear a                                              | s 'SHOPLOCUS'                                                  | on your bank                   |                      |                             |                     |

- 2. Enter DEPOSIT AMOUNT, BANK NAME, ROUTING NUMBER, ACCOUNT HOLDER'S NAME, ACCOUNT NUMBER
- 3. Click PAY NOW when you are finish
- You can set up AUTO RECHARGE by selecting ENABLE AUTO RECHARGE or DISABLE AUTO RECHARGE if you decide to cancel
- 5. You have to set up **MINIMUM AMOUNT** (Auto-Recharge feature will be automatically enabled when your remaining balance reaches under minimum amount) and set up **RECHARGE AMOUNT**
- 6. Click **SUBMIT** when you are finish.

MyBlack011 Retailer Website Manual v.2.1

#### ii. Credit Card

# 1. Go to ADMIN, click on PREPAID DEPOSIT(1-a) and click on CREDIT CARD(1-b) button

| MyBlac<br>English Español | <b>čk01</b>   | 1             |                | jwlocuspp | ) - Retail002 [ID: | 1000011] Available Cred | lits: \$0.00 O Logout |
|---------------------------|---------------|---------------|----------------|-----------|--------------------|-------------------------|-----------------------|
| Home                      | Rates         | Admin         | Cys 1 er       | Care      | FAQs               | Contact Us              | News                  |
| Change Password           | Login History | Clerk Mana    | gement Reports | 1-        | a Die              | Prepaid Deposit         |                       |
| Prepaid D                 | eposits       |               |                |           |                    |                         |                       |
| From 09/27/20             | )11 👥 ~ T     | To 10/27/2011 | Search         |           | ACH                | Credit Card             | 1-b                   |
| TranID                    | Date          | Туре          | Amount(\$)     | CC        | С.Туре             | CC.No                   | CC.Holder             |

| MyBlac<br>English Español | <b>k01</b> :       | 1                    |               | jwlocuspp - R    | etail002 [ID: 100 | 0011] Available Credit | ts: \$0.00 C Logout |
|---------------------------|--------------------|----------------------|---------------|------------------|-------------------|------------------------|---------------------|
| Home                      | Rates              | Admin                | Customer      | Care             | FAQs              | Contact Us             | News                |
| Change Password           | Login History      | Clerk Managem        | ent Reports   | Billing Profile  | Discounts         | Prepaid Deposit        |                     |
| Deposit wi                | th your Cre        | edit Card            |               |                  |                   |                        |                     |
| Deposit Amount(\$)        |                    |                      |               | 1                |                   |                        |                     |
| Credit Card Type          |                    | Visa Card 💌          |               |                  |                   |                        |                     |
| Credit Card Holder        | Name               |                      |               |                  |                   |                        |                     |
| Phone                     |                    |                      |               |                  |                   |                        |                     |
| Credit Card Numbe         | r                  | -                    | -             | -                |                   |                        |                     |
| Expire Date               |                    | MONTH V              | YEAR -        |                  | $\mathbf{O}$      |                        |                     |
| CVV2                      |                    |                      |               |                  |                   |                        |                     |
| Billing Address           |                    |                      |               |                  |                   |                        |                     |
| Billing City              |                    |                      |               |                  |                   |                        |                     |
| Billing State             |                    | Select a State       | •             |                  |                   |                        |                     |
| Billing Zip Code          |                    | Pay Now              | <b>—</b> 3    | _                |                   |                        |                     |
| * Note: Please note       | e that this transa | ction will appear as | 'SHOPLOCUS' o | n your bank stat | ement.            |                        |                     |

- 2. Enter DEPOSIT AMOUNT, CREDIT CARD TYPE (Visa or Master), type in CREDIT CARD HOLDER NAME, PHONE NUMBER, CREDIT CARD #, EXPIRE DATE, CVV# (last 3 digit number located on the back of your card on or above your signature line), BILLING ADDRESS, CITY, STATE and ZIP CODE
- 3. Click PAY NOW

# **Customer Care**

## a. Sales Transaction

1. On the main page, go to CUSTOMER CARE and click on the SALES TRANSACTION(1-a)

| Home             | Rates       | Admin      | 1     | Custome    | er Care 🧹   |          | Co         | ntact Us      | News |
|------------------|-------------|------------|-------|------------|-------------|----------|------------|---------------|------|
| ales Transaction | < si        | 1-a        | Trans | action SIM | Transaction | Access # | Subscriber | Mgmt Ticket L | og   |
| Sales Tra        | insaction I | listory    |       |            |             |          |            |               |      |
| From 10/21/201   | 1 ~ To      | 10/28/2011 |       | Search     | <b></b> 3   |          |            |               |      |
| De               | te          | Order No   | Тур   | Name       | Phone/PIN   | Amt(\$)  | User ID    | Void Date     | Void |
| 10/25/201        | 1 15:10:09  | 1442706    | cd    | Black LD   | *****7500   | 5.00     | locusach   | <b>5</b>      | Void |
| 1201             | 1 17:09:16  | 1436161    | 2-2   | ck LD      | *****7500   | 5.00     | locusach   |               | Void |
| 10/24/201        | 1 17:03:27  | 1436094    | 2-0   | Black LD   | *****1565   | 1.00     | locusach   | 10/24/2011    | Void |
| 10/24/201        | 1 16:59:18  | 1436049    | СС    | Black LD   | *****1565   | 5.00     | locusach   |               | Void |
| ſ                | _           |            |       |            | ~           | _        |            |               |      |
|                  |             |            |       |            | 7           |          |            |               |      |
|                  |             |            |       |            | 4           |          |            |               |      |

On this page, you are able to view your **SALES TRANSACTION HISTORY** details by date

- 2. Choose a date FROM and TO by type in or click on a CALENDAR(2-a)
- 3. Click SEARCH
- 4. On the SALES TRANSACTION HISTORY detail screen, you can view the DATE, ORDER NO., TYPE, NAME, PHONE/PIN, AMOUNT, USER ID and VOID DATE
- 5. You can also VOID TRANSACTION by click on the VOID button to cancel the transaction. Just remember that you can only void ILD product

## **b. Void Transaction**

1. On the main page, go to CUSTOMER CARE and click on the VOID TRANSACTION(1-a)

| MyBla<br>English Español | čk011            |            | jwlocusach -    | Retail001 [ID: 1000010 | I] Available Credits: \$ | 988.00 2 Logout |
|--------------------------|------------------|------------|-----------------|------------------------|--------------------------|-----------------|
| Home                     | Rates            | Admin      | Customer Care 🦔 |                        | Contact Us               | News            |
| Sales Transaction        | Void Transaction | 4          | 1-a Transaction | Access # Subscri       | iber Mgmt Ticket L       | .og             |
| Void Trans               | saction Hist     | ory        |                 |                        |                          |                 |
| From 10/21/2             | 011 ~ To         | 10/28/2011 | Search          | 3                      |                          |                 |
| Void Date                | Void Order#      | Orig. Orde | Order Date      | Phone/PIN              | Amount(\$)               | User ID         |
| 10/24/2011               | 1436178          | 143609     | 10/24/2011      | *****1565              | 1.00                     | locusach        |
|                          | 2                | 2.         | a               |                        |                          |                 |
|                          |                  |            | 4               |                        |                          |                 |
|                          |                  |            |                 |                        |                          |                 |
|                          |                  |            |                 |                        |                          |                 |

On this page, you are able to view your **VOID TRANSACTION HISTORY** details by date

- 2. Choose a date FROM and TO by type in or click on a CALENDAR(2-a)
- 3. Click SEARCH
- 4. On the VOID TRANSACTION HISTORY detail, you can view VOID DATE, VOID ORDER#, ORIGIANL ORDER#, ORDER DATE, PHONE/PIN #, AMOUNT and USER ID

## c. Unlock Order

1. On the main page, go to CUSTOMER CARE and click on the UNLOCK ORDER(1-a)

| MyBlac<br>English Español | ck011            | L                     |                                 | jwlocu   | spp - Ret      | tail002 [ID: 1000 | 0011] Available (                    | Credits: <mark>\$0.00</mark> | Cogout |
|---------------------------|------------------|-----------------------|---------------------------------|----------|----------------|-------------------|--------------------------------------|------------------------------|--------|
| Home                      | Rates            | Admin                 | Customer                        | Care     | +              |                   | Contact U                            | s No                         | ews    |
| Sales Transa              | l-a 🖻            | Unlock Order          | SIM Order                       | Access   | # SI           | ubscriber Mgmt    | Ticket Log                           |                              |        |
| Unlock Tra                | ansaction H      | istory                |                                 |          |                |                   |                                      |                              |        |
| From 10/21/2011           | - To 10          | /28/2011              |                                 |          | Sea            | rch               | 3                                    |                              |        |
| OrderNo UserID            | IMEI             | ModelNo oc            | kedNetwork Modell               | DComment | s Delivery /   | Amount Status     | Date                                 | UnlockCode                   |        |
| 1419459ecuador73          | 3333490048060220 | TORCH U.S.            | A.                              | HOLA     | 0-3<br>hours   | 4.2 PROCESS       | SED 10/22/201<br>13:56:12            | 5 ===                        |        |
| 1427679ecuador7           | 490046060220     | rcy71uw 2-a           | gular <sub>305</sub>            | hola     | 0-3<br>hours ' | 4.2 PROCESS       | SED <sup>10/23/201</sup><br>14:47:25 | -                            |        |
| 1447875judio2011          | 356552042393884  | blackberry torch U.S. | T/Cingular <sub>305</sub><br>A. |          | 0-3<br>hours   | 4.2 PROCESS       | SED 10/26/201<br>12:13:40            |                              |        |
| P.                        |                  |                       |                                 | 4        |                |                   |                                      |                              | 1      |
|                           |                  |                       | 4                               |          |                |                   |                                      |                              |        |
|                           |                  |                       |                                 |          |                |                   |                                      |                              |        |

On this page, you are able to view your **UNLOCK TRANSACTION HISTORY** details by date

- 2. Choose a date FROM and TO by type in or click on a CALENDAR(2-a)
- 3. Click SEARCH
- 4. On the UNLOCK TRANSACTION HISTORY detail, you can view ORDER #, USER ID, IMEI, MODEL NO., LOCKED NETWORK, MODEL ID, COMMENT, DELIVERY, AMOUNT, STATUS, DATE and UNLOCK CODE
- 5. If you want to send UNLOCK CODE to your customer, click envelope icon on the last column

For more details about **UNLOCK PHONE**, please go to our **FAQ** page

## d. SIM Order

1. On the main page, go to CUSTOMER CARE and click on the SIM ORDER(1-a)

| MyBla<br>English Español | <b>ck01</b>                   | 1                                |                   |                                                  |                        |                                | C Logout   |
|--------------------------|-------------------------------|----------------------------------|-------------------|--------------------------------------------------|------------------------|--------------------------------|------------|
| Home                     | Rates                         | Admin                            | Custome           | er Care                                          |                        | Contact L                      | Js News    |
| Sales Transaction        | Void Tra<br>History           | 1-a Ameri                        | SIM Order         | Access #                                         | Subscrit               | 2-a vet Log                    |            |
| Order.No:                |                               | SalesType: 🖌                     | LL 🛃 Ship.N       | Athod: ALL                                       |                        | SEARCH                         | <b>— 4</b> |
| Order Date: 10/01        | 1/2011                        | ~ 11/11/2011                     |                   | Status: ALL                                      | -                      | <b>3-b</b>                     |            |
| OrderNo Type Use         | erID Qty Amount               | ShipMethod                       | ipFee Amount      | Address                                          | Date                   | Status VoidDate                | TrackNo    |
| 10011 Salesmainc         | ir 310\$20.00                 | EDEX Ground<br>Delivery(FX_GF    | 3-a 0.00          | 200 North Main St<br>, Sioux Center, IA<br>51250 | 10/17/2011<br>22:54:35 | VAITING 10/28/2011<br>11:57:37 |            |
| 10059 Void SYSTE         | EM 10\$20.00(                 |                                  | \$0.00\$20.00     |                                                  | 10/28/2011<br>11:57:28 | SHIPPED                        |            |
| 10082 Salesmainc         | inema 1 \$2.00 <mark>F</mark> | EDEX Ground<br>Delivery(FX_GROUN | ID) \$0.00 \$2.00 | 200 North Main St<br>, Sioux Center, IA<br>51250 | 11/02/2011<br>01:19:10 | WAITING                        |            |
|                          |                               |                                  | (                 | 5                                                |                        |                                |            |

On this page, you are able to view your **SIM ORDER HISTORY** details

- 2. Select SALES TYPE (All, Sales, Void), select SHIP METHOD(2-a)
- 3. Choose a ORDER DATE by type in or click on a CALENDAR(3-a) and select STATUS(3-b)
- 4. Click SEARCH
- 5. On the SIM ORDER HISTORY detail, you can view ORDER #, TYPE, USER ID, QTY, AMOUNT, SHIP METHOD, SHIP FEE, TOTAL AMOUNT, ADDRESS, DATE, STATUS, VOID DATE and TRACK NO.

#### e. Subscriber Management

1. On the main page, go to CUSTOMER CARE and click on the SUBSCRIBER MGMT(1-a)

| MyBla<br>English Español | <b>čk011</b>     |             |         | jwlocusp        | p - Retail002 [l | D: 1000011] Available Credit: | s: \$0.00 O Logout |
|--------------------------|------------------|-------------|---------|-----------------|------------------|-------------------------------|--------------------|
| Home                     | Rates            | Admin       | Cus     | stomer Care 🖕   |                  | Contact Us                    | News               |
| Sales Transaction        | Void Transaction | Unlock Tran | saction | SIM Transaction | Access #         | Subscriber Mgmt               | 🔹 1-a              |
| Subscriber               | Mgmt             |             |         |                 |                  |                               |                    |
| Phone Number             | r:<br>2          | Se          | arch    | 3               |                  |                               |                    |

- 2. Type in PHONE NUMBER
- 3. Click SEARCH

On the next page, you are able to view **SUBSCRIBER MGMT DETAILS** 

i. Subscriber Management Detail

On the SUBSCRIBER MGMT DETAIL screen, you are able to view ACCOUNT INFORMATION, CALL DETAILS, REGISTERED NUMBERS, and SPEED DIAL NUMBERS of the subscriber

- ii. Account Information
  - 1. ACCOUNT INFORMATION allows you to view your customer's registered PHONE NUMBER and STATUS of the account

| Home                  | Rates            | Admin       | Admin Customer |                 | FAQs     | Contact         | Us         | News |  |
|-----------------------|------------------|-------------|----------------|-----------------|----------|-----------------|------------|------|--|
| Sales Transaction     | Void Transaction | Unlock Trar | isaction       | SIM Transaction | Access # | Subscriber Mgmt | Ticket Log |      |  |
| Subscriber            | Subscriber Mgmt  |             |                |                 |          |                 |            |      |  |
| Phone Number : Search |                  |             |                |                 |          |                 |            |      |  |
| Account Information   |                  |             |                |                 |          |                 |            |      |  |
| Phone:                |                  |             | Ba             | alance: \$**    |          | Status: Active  |            |      |  |

## iii. Call Details

- 1. You can search call details by date. Just click on FROM and TO or click on the CALENDAR(1-a) and click SEARCH(1-b)
- 2. On the CALL DETAILS you will see, DATE/TIME, ORIGINATION, DESTINATION, USAGE per Min. and COST per call

| ll Details          |             | (1) >>>> from 09/28/2011 | to 10/2     | 8/2011   | Search      |
|---------------------|-------------|--------------------------|-------------|----------|-------------|
| Date/Time(EST)      | Origination | Destination              | Usage lin.) | Cost(\$) | Balance(\$) |
| 0/17/2011 14:04:28  | pos         | VOID POS RECHAR          |             | -2.00    | **          |
| 10/17/2011 14:04:12 | pos         | POS RECHARGE             | <b>1</b> -a | 2.00     | <b>1-b</b>  |
| 10/13/2011 17:28:46 | pos         | VOID POS RECHAR          | 0           | -2.00    | **          |
| 10/13/2011 17:28:39 | pos         | POS RECHARGE             | 0           | 2.00     | **          |
| 10/05/2011 14:30:37 | pos         | VOID POS RECHAR          | 0           | -2.00    | **          |
| 10/05/2011 14:30:22 | pos         | POS RECHARGE             | 0           | 2.00     | **          |
| 10105/2011 00.10.01 | 55 1200     | 002100070                | ;           | 0.05     |             |
| 10/04/2011 10:44:36 | pos         | VOID POS RECHAR          | 0           | -2.00    | **          |
| 10/04/2011 10:39:19 | pos         | POS RECHARGE             | 0           | 2.00     | **          |

#### iv. Registered Numbers

- 1. REGISTERED NUMBERS allows you to view all of your customer's REGISTERED PHONE NUMBER on the account
- 2. To add a phone number, type in phone number and click ADD button
- 3. To delete the number, click **DELETE** button

| Registered Numbers (1)<br>123-456-7891 CHERK - 600 ( | Speed Dial Numbers * Ple Odd 011 in the cas | e of international phone r<br>, instead of destination p | number.<br>None.  |
|------------------------------------------------------|---------------------------------------------|----------------------------------------------------------|-------------------|
| 123-456-0000                                         | 01. Phone Number                            | Description                                              | 🐹 DBLETE 🛉 UPDATE |
| 123-456-7891                                         | Uz. 3. Number                               | Description                                              | COLETE OPDATE     |
| Phone Number Verification                            | 03. Phone Number                            | Description                                              | COBLETE OPDATE    |
|                                                      | AL                                          | Description                                              |                   |

- v. Speed Dial Numbers
  - SPEED DIAL NUMBERS allows you to view your customer's REGISTERED SPEED DIAL NUMBERS which was set up by your customer

You can **UPDATE** or **DELETE** a phone number per your customer's request

- 2. To set up speed dial number, type in a phone number and click UPDATE
- 3. To delete speed dial number, click DELETE

| Speed Dial Numbers 🦛 🚹                                                                                                    | )           |          |  |  |  |  |  |  |  |  |
|----------------------------------------------------------------------------------------------------|-------------|----------|--|--|--|--|--|--|--|--|
| * Please add 011 in the case of international phone number.<br>* Please type 01#, 02#, 03#, instead of destination phone. |             |          |  |  |  |  |  |  |  |  |
| 01. 123-456-0000                                                                                                    | Home        |          |  |  |  |  |  |  |  |  |
| 02. Phone Number                                                                                                    | Description |          |  |  |  |  |  |  |  |  |
| 03. Phone Number                                                                                                    | Description |          |  |  |  |  |  |  |  |  |
| 04. Phone Number                                                                                                    | Description | X DELETE |  |  |  |  |  |  |  |  |
| 05. Phone Number                                                                                                    | Description | X DELETE |  |  |  |  |  |  |  |  |

## f. Ticket Log

# 1. On the main page, go to CUSTOMER CARE and click on the TICKET LOG(1-a)

| My B<br>English E                                           |                                                                                                    | 1                                                                                              |                                                                                                    | jwlocusach - Re                                                                                                    | tail001 [ID: 1                                                                        | 000010] /                                             | Available Credits: \$100                                                                                                    | D.00 @Lo                                                                                     |
|-------------------------------------------------------------|----------------------------------------------------------------------------------------------------|------------------------------------------------------------------------------------------------|----------------------------------------------------------------------------------------------------|----------------------------------------------------------------------------------------------------|---------------------------------------------------------------------------------------|-------------------------------------------------------|----------------------------------------------------------------------------------------------------|----------------------------------------------------------------------------------------------|
| Home                                                        | Rates                                                                                                    | 1                                                                                              | Custon                                                                                                    | ner Care                                                                                                    | FAQs                                                                                  |                                                       | Contact Us                                                                                                    | News                                                                                         |
| Sales Trans                                                 | saction Void Transac                                                                                                    | tion Unlo                                                                                      | ck Transaction SI                                                                                                    | M Trans 3                                                                                                    | Ac 1-                                                                                 | a d                                                   | Ticket Log                                                                                                    | ,                                                                                            |
| Ticke                                                       | et Log                                                                                                    |                                                                                                |                                                                                                    |                                                                                                    |                                                                                       |                                                       |                                                                                                    |                                                                                              |
| From: 10                                                    | )/07/2011 ~ To                                                                                                    | 10/31/2011                                                                                     | Status: A                                                                                                    | All 👻 Sea                                                                                                    | rch                                                                                   | -4                                                    |                                                                                                    |                                                                                              |
| Ticket No                                                   | Date                                                                                                    | Status U                                                                                       | ser.ID Email                                                                                                    | Name                                                                                                    | Category                                                                              | Subject                                               | Modified Date                                                                                                    | Reply By                                                                                     |
| 363                                                         | 10/17/2011 1 05:07                                                                                                    | Closed jwl                                                                                     | ocus jiwons@locus                                                                                                    | inet jwlocus                                                                                                    | Technical                                                                             | help                                                  | 10/17/2011 15:54:44                                                                                                    | juno1276                                                                                     |
| 364                                                         | 10/17/20                                                                                                    | Closed jwl                                                                                     | ocus jiwons@locus                                                                                                    | .net jwlocus                                                                                                    | Technical                                                                             | help                                                  | 10/17/2011 15:54:53                                                                                                    | juno1276                                                                                     |
| 365                                                         | 10/17 2-a                                                                                                    | Closed jwl                                                                                     | ocus jiwons@locus                                                                                                    | .net jwlocus                                                                                                    | Technical                                                                             | erer                                                  | 10/17/2011 15:55:03                                                                                                    | juno1276                                                                                     |
| 200                                                         | 10/17/2011 15:50:47                                                                                                    | Closed jwl                                                                                     | ocus iiwons@locus                                                                                                    | and instance                                                                                                    |                                                                                       |                                                       |                                                                                                    |                                                                                              |
| 308                                                         |                                                                                                    |                                                                                                | ,                                                                                                    | inet jwiocus                                                                                                    | Technical                                                                             | test                                                  | 10/17/2011 15:55:23                                                                                                    | juno1276                                                                                     |
| 368                                                         | 10/17/2011 15:50:51                                                                                                    | Closed jwl                                                                                     | ocus jiwons@locus                                                                                                    | anet jwlocus                                                                                                    | Technical<br>Technical                                                                | test<br>test                                          | 10/17/2011 15:55:23<br>10/17/2011 15:55:34                                                                                                    | juno1276<br>juno1276                                                                         |
| <u>369</u><br><u>370</u>                                    | 10/17/2011 15:50:51<br>10/17/2011 15:51:00                                                                                                    | Closed jwl<br>Closed jwl                                                                       | ocus jiwons@locus<br>ocus jiwons@locus                                                                                                    | .net jwlocus<br>.net jwlocus                                                                                                    | Technical<br>Technical<br>Technical                                                   | test<br>test<br>test                                  | 10/17/2011 15:55:23           10/17/2011 15:55:34           10/17/2011 15:56:13                                                                               | juno1276<br>juno1276<br>juno1276                                                             |
| 369<br>370<br>372                                           | 10/17/2011 15:50:51<br>10/17/2011 15:51:00<br>10/17/2011 16:15:55                                                                                             | Closed jwl<br>Closed jwl<br>Closed jwl                                                         | ocus jiwons@locus<br>ocus jiwons@locus<br>ocus jiwons@locus                                                                                     | anet jwlocus<br>anet jwlocus<br>anet jwlocus<br>anet jwlocus                                                                                                    | Technical<br>Technical<br>Technical<br>Technical                                      | test<br>test<br>test<br>test                          | 10/17/2011 15:55:23<br>10/17/2011 15:55:34<br>10/17/2011 15:56:13<br>10/17/2011 16:39:46                                                                      | juno1276<br>juno1276<br>juno1276<br>juno1276                                                 |
| 369<br>370<br>372<br>375                                    | 10/17/2011 15:50:51<br>10/17/2011 15:51:00<br>10/17/2011 16:15:55<br>10/17/2011 16:20:53                                                                      | Closed jwl<br>Closed jwl<br>Closed jwl<br>Closed jwl                                           | ocus jiwons@locus<br>ocus jiwons@locus<br>ocus jiwons@locus<br>ocus jiwons@locus                                                                | anet jwlocus<br>anet jwlocus<br>anet jwlocus<br>anet jwlocus<br>anet jwlocus                                                                                                    | Technical<br>Technical<br>Technical<br>Technical                                      | test<br>test<br>test<br>test                          | 10/17/2011 15:55:23<br>10/17/2011 15:55:34<br>10/17/2011 15:56:13<br>10/17/2011 16:39:46<br>10/17/2011 16:40:07                                               | juno1276<br>juno1276<br>juno1276<br>juno1276<br>juno1276                                     |
| 368<br>369<br>370<br>372<br>375<br>376                      | 10/17/2011 15:50:51<br>10/17/2011 15:51:00<br>10/17/2011 16:15:55<br>10/17/2011 16:20:53<br>10/17/2011 16:22:50                                               | Closed jwl<br>Closed jwl<br>Closed jwl<br>Closed jwl<br>Closed jwl                             | ocus jiwons@locus<br>ocus jiwons@locus<br>ocus jiwons@locus<br>ocus jiwons@locus<br>ocus jiwons@locus                                           | anet jwłocus<br>anet jwłocus<br>anet jwłocus<br>anet jwłocus<br>anet jwłocus<br>anet jwłocus                                                                                                    | Technical<br>Technical<br>Technical<br>Technical<br>Technical<br>Technical            | test<br>test<br>test<br>test<br>test<br>test          | 10/17/2011 15:55:23<br>10/17/2011 15:55:34<br>10/17/2011 15:56:13<br>10/17/2011 16:39:46<br>10/17/2011 16:40:07<br>10/17/2011 16:40:12                        | juno1276<br>juno1276<br>juno1276<br>juno1276<br>juno1276<br>juno1276                         |
| 368<br>369<br>370<br>372<br>375<br>376<br>377               | 10/17/2011 15:50:51<br>10/17/2011 15:51:00<br>10/17/2011 16:15:55<br>10/17/2011 16:20:53<br>10/17/2011 16:22:50<br>10/17/2011 16:24:29                        | Closed jwl<br>Closed jwl<br>Closed jwl<br>Closed jwl<br>Closed jwl<br>Closed jwl               | ocus jiwons@locus<br>ocus jiwons@locus<br>ocus jiwons@locus<br>ocus jiwons@locus<br>ocus jiwons@locus<br>ocus jiwons@locus                      | inet jwłocus<br>inet jwłocus<br>inet jwłocus<br>inet jwłocus<br>inet jwłocus<br>inet jwłocus<br>inet jwłocus<br>inet jwłocus                                                                                                    | Technical<br>Technical<br>Technical<br>Technical<br>Technical<br>Technical            | test<br>test<br>test<br>test<br>test<br>test<br>sdfsd | 10/17/2011 15:55:23<br>10/17/2011 15:55:34<br>10/17/2011 15:56:13<br>10/17/2011 16:39:46<br>10/17/2011 16:40:07<br>10/17/2011 16:40:12<br>10/17/2011 16:40:18 | juno1276<br>juno1276<br>juno1276<br>juno1276<br>juno1276<br>juno1276<br>juno1276             |
| 368<br>369<br>370<br>372<br>375<br>375<br>376<br>377<br>378 | 10/17/2011 15:50:51<br>10/17/2011 15:51:00<br>10/17/2011 16:15:55<br>10/17/2011 16:20:53<br>10/17/2011 16:22:50<br>10/17/2011 16:24:29<br>10/17/2011 16:27:15 | Closed jwl<br>Closed jwl<br>Closed jwl<br>Closed jwl<br>Closed jwl<br>Closed jwl<br>Closed jwl | ocus jiwons@locus<br>ocus jiwons@locus<br>ocus jiwons@locus<br>ocus jiwons@locus<br>ocus jiwons@locus<br>ocus jiwons@locus<br>ocus jiwons@locus | inet jwłocus<br>inet jwłocus<br>inet jwłocus<br>inet jwłocus<br>inet jwłocus<br>inet jwłocus<br>iwłocus<br>iwłocus | Technical<br>Technical<br>Technical<br>Technical<br>Technical<br>Technical<br>Billing | test<br>test<br>test<br>test<br>test<br>sdfsd<br>aa   | 10/17/2011 15:55:23<br>10/17/2011 15:55:34<br>10/17/2011 15:56:13<br>10/17/2011 16:40:46<br>10/17/2011 16:40:12<br>10/17/2011 16:40:12<br>10/17/2011 16:40:23 | juno1276<br>juno1276<br>juno1276<br>juno1276<br>juno1276<br>juno1276<br>juno1276<br>juno1276 |

On this page, you are able to find your **TICKET INQUIRY** In order to create **TICKET**, you must go to **CONTACT US** to submit your trouble ticket

- 2. Choose a date FROM and TO by type in or click on a CALENDAR(2-a)
- 3. You can also search by **STATUS** (All, New, On Hold, Pending, Closed)
- 4. Click SEARCH
- 5. On the TICKET LOG you are able to view TICKET NO., DATE, STATUS, USER ID, EMAIL, NAME, CATEGORY, SUBJECT, MODIFIED DATE and REPLY BY

## i. Ticket Detail

1. On the main page, go to CUSTOMER CARE, and click on the TICKET LOG(1-a) and then click on the TICKET NUMBER(1-b)

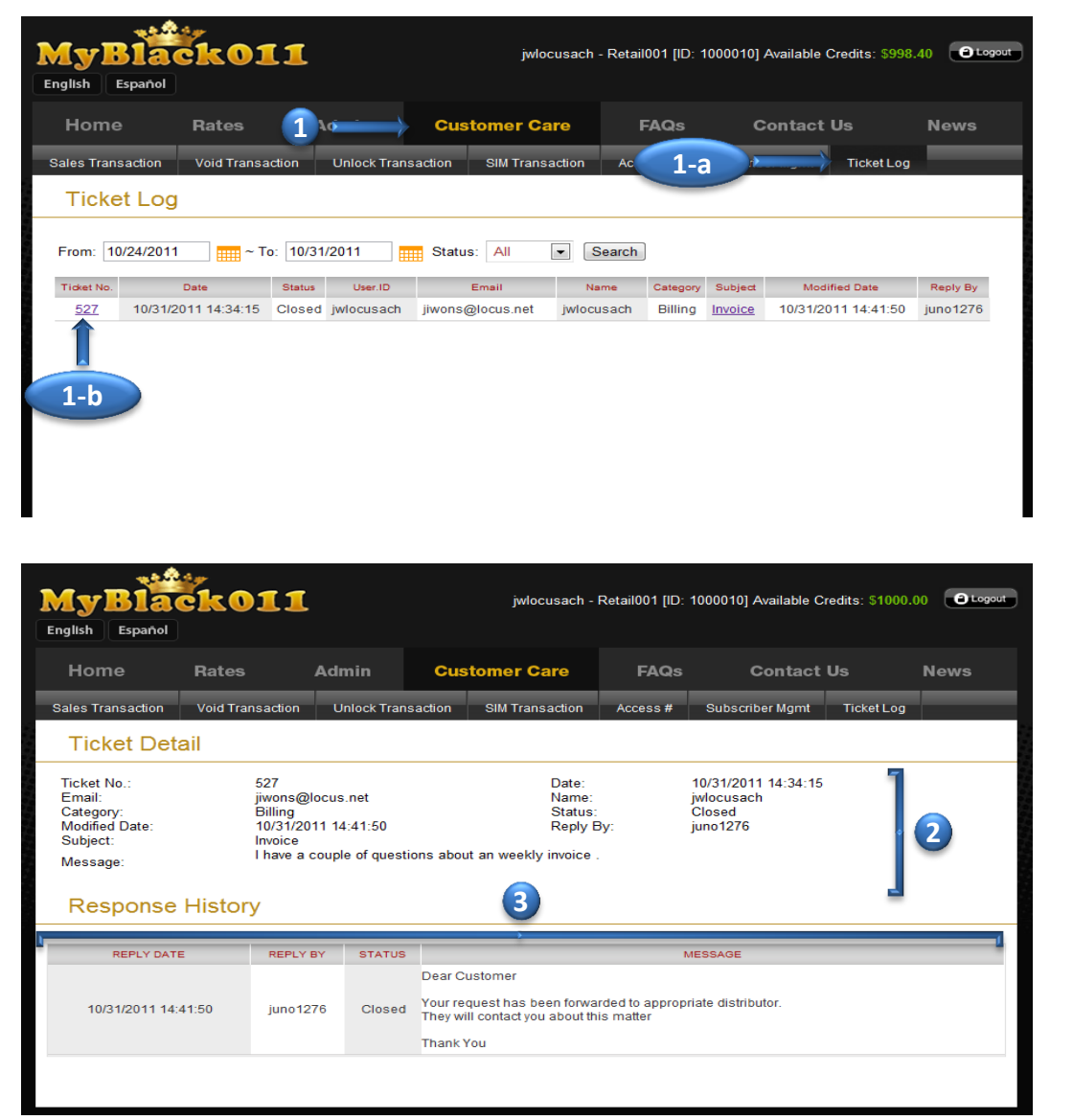

- 2. On the TICKET DETAIL page, you will see TICKET NUMBER, CATEGORY, SUBJECT, STATUS of the ticket AND MESSAGE which you have requested
- 3. On the RESPONSE HISTORY, you are able to view REPLY DATE, REPLY BY, STATUS of the ticket and response MESSAGE from customer care

# FAQs

On the **FREQUENTLY ASKED QUESTIONS** page, you are able to view listed questions and answers about using MyBlack011 retailer site

1. On the main page, click on the FAQs page

| MJ<br>English | Bla                                                                                                    | ck011                                                                                                    |                                                                                                    |                                                                                                    | jwlocusach - F                                       | Retail001 [ID: 100                | 00010] Available | Credits: \$998 | 3.40 Cogout |
|---------------|----------------------------------------------------------------------------------------------------|----------------------------------------------------------------------------------------------------|----------------------------------------------------------------------------------------------------|----------------------------------------------------------------------------------------------------|------------------------------------------------------|-----------------------------------|------------------|----------------|-------------|
| Но            | ome                                                                                                    | Rates                                                                                                    | Admin                                                                                                    | Custor                                                                                                    | ₽→                                                   | FAQs                              | Contact          | t Us           | News        |
| FÆ            | Qs                                                                                                    |                                                                                                    |                                                                                                    |                                                                                                    |                                                      |                                   |                  |                |             |
|               | How can I<br>Can I chan<br>I forgot my<br>How do I a<br>Where do I<br>How do I l<br>Where do I<br>How do I g<br>What is an<br>How do I g<br>What is an<br>How do I g<br>What is filh<br>Can my ph<br>What if I h<br>Can all SIM<br>What happ<br>If my code<br>The code I<br>What happ<br>It is taking | log in to my acco<br>ge my password?<br>password, how c<br>pply a prepay dej<br>l have to go to loc<br>oid transaction?<br>ook up subscriber<br>I go to look up inv<br>et the MB011 Ret<br>IMEI?<br>one be unlocked?<br>ave a model/ carr<br>A card based phor<br>iens if my code is<br>is Not Found, is ti<br>received doesn't<br>iens when wrong<br>longer than the s | unt?<br>an I retrieve it?<br>posit to my acco<br>ik up clerk man<br>'s information?<br>'oice?<br>tiler's Manual?<br>'<br>ier that is not in<br>tes work on the<br>not found?<br>tere another Mi<br>work. What do<br>code is entered<br>uggested time f | 2<br>2unt?<br>Lagement?<br>Lyour carrier lis<br>North America<br>ethod?<br>Lioc?<br>Linto phone too<br>rame for my co | 보고<br>n GSM Netwo<br>n many times?<br>de to be proce | <b>uk?</b><br>:<br>essed. What do | 1402             | 2              |             |

2. Click on the blue highlighted **QUESTION** and it will lead you to an appropriate **ANSWER** 

## **Contact Us**

1. On the main page, click on the **CONTACT US** 

| MyBlack<br>English Español | jwlocusach - Retail001 [ID: 1000010] Available Credits: \$998.40 Otogout |
|----------------------------|--------------------------------------------------------------------------|
| Home Rat                   | s Admin Customer Care 1/2 Contact Us News                                |
| Trouble Ticket             |                                                                          |
| Name:                      | jwlocusach                                                               |
| Phone:                     | (optional)                                                               |
| Email:                     | jiwons@locus.net                                                         |
| Category:                  | Please Select 🔍 🦛 🔽                                                      |
| Subject:                   | (3)                                                                      |
| Comment:                   |                                                                          |
|                            |                                                                          |
|                            | (4)                                                                      |
|                            |                                                                          |
|                            |                                                                          |
|                            |                                                                          |
|                            |                                                                          |
|                            |                                                                          |

On this page, you are able to create trouble tickets about any inquiry you have using the site.

Please include your phone number and describe as clearly as possible what your problem is about. Also include any error message which you have seen. Our support staff will respond as quickly as possible

- 2. Choose CATEGORY (Technical, Billing, Error Messages and Others)
- 3. Write SUBJECT
- 4. Write **COMMENT** about your inquiry
- 5. Click SUBMIT when you are done

| MyBla<br>English Españo                                            | <b>ick01</b>                                           | 1                                        | jwlocusach -                                                   | Retail001 [ID: 100                       | 0010] Available Credits: | \$998.40 2 Logout |
|--------------------------------------------------------------------|--------------------------------------------------------|------------------------------------------|----------------------------------------------------------------|------------------------------------------|--------------------------|-------------------|
| Home                                                               | Rates                                                  | Admin                                    | Customer Care                                                  | FAQs                                     | Contact Us               | News              |
| ContactU                                                           | Js.                                                    |                                          |                                                                |                                          |                          |                   |
| Thank you!<br>Your ticket nur<br>For an update<br>Note: For all Ir | mber is 528.<br>on recent query<br>nquiries relates to | , please visit 'Cus<br>o wireless and To | tomer Care' and click on the<br>p-Up , it takes up to 24 to 48 | <u>'ticket log'.</u><br>hours to respond |                          |                   |

1. On the main page, click on the NEWS

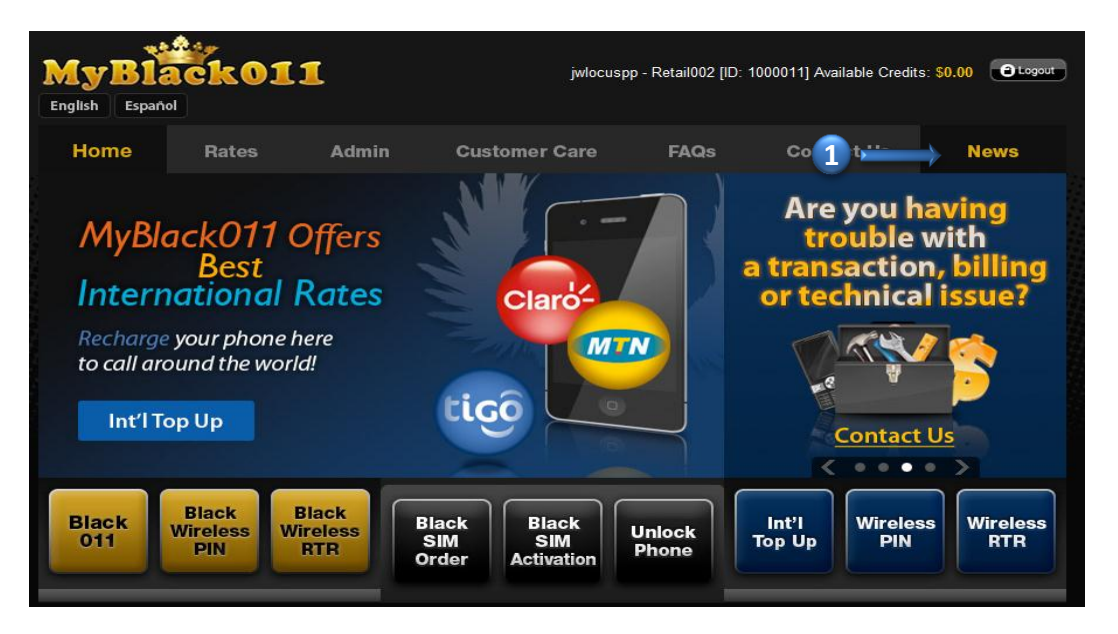

On this page, you are able to view most recent news and promotion offers through MyBlack011

| Home    | Rates                                                                                        | Admin                                                                                                    | Customer Care                                                                                                    | FAQs                                                                                                   | Contact Us                                                                  | News      |
|---------|----------------------------------------------------------------------------------------------|----------------------------------------------------------------------------------------------------|----------------------------------------------------------------------------------------------------|----------------------------------------------------------------------------------------------------|-----------------------------------------------------------------------------|-----------|
| News    |                                                                                              |                                                                                                    |                                                                                                    |                                                                                                    |                                                                             |           |
| New Pro | ducts and Promoti                                                                            | ons Daily!!!                                                                                                    |                                                                                                    |                                                                                                    |                                                                             |           |
|         | Good<br>Deal                                                                                 | Claro Ecuador                                                                                                    | is now available throug                                                                                                    | gh Internationa                                                                                        | al Top-Up                                                                   | +         |
|         | HOT<br>DEAL<br>Januar                                                                        | Haiti Double<br>Iaiti will offer thei<br>y 6th                                                                                                    | Promotion!<br>r customers a double rec                                                                                                    | narge promotio                                                                                         | on on this Friday,                                                          | more<br>+ |
|         | Import<br>• This p<br>• The b<br>balanc<br>• The f<br>• The n<br>minute<br>• The o<br>subscr | tant:<br>promotion ends a<br>ionus amount is a<br>e. To check their<br>Promo credit can<br>naximum amount<br>top ups<br>louble credit will<br>ibers will receive | at 11:59 p.m. (EST)<br>added to the subscribers<br>Promo balance, the subs<br>be used for local calls wit<br>that can be doubled follo<br>be issued at the same tim<br>the double credit the sam | Promo balance<br>criber must dial<br>hin the Voila ne<br>ws the same log<br>ne as the transa<br>ne day | , not their Core<br>*132# (send)<br>twork<br>gic as regular<br>ction, Voila |           |

2. Click MORE button to view more detail information